# 恭喜您选择圣天诺 LDK 加密锁 让您快速成为加密高手

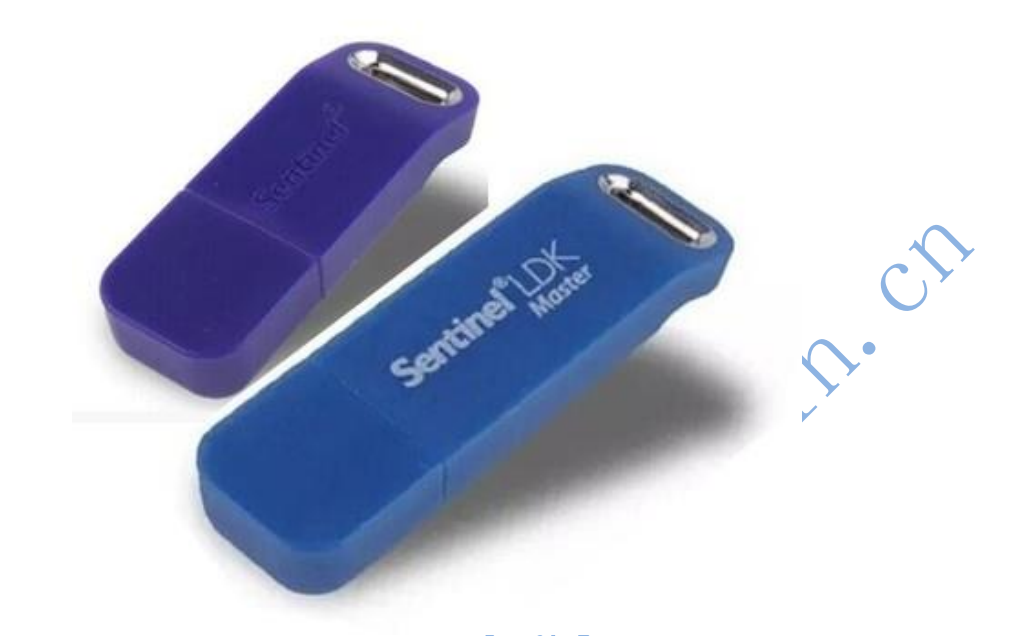

● 安装最新开发平台

确保 25G 安装空间,路径不含中文,全部默认安装(请 注意服务器选项--选择<mark>第三项</mark>)。

|        | Sentinel LDK                                                                                                    | THALES                                                                                                    |
|--------|----------------------------------------------------------------------------------------------------|----------------------------------------------------------------------------------------------------|
| ×<br>× | Installation Options<br>Mendor Suite<br>Sentinel Vencor Suite includes all Sentinel LDK develope<br>Tooltox for API exploration and generation, and all API i<br>installed to integrate leaning and protection into your<br>Entitlement Management System<br>O Sentinel LDK-EMS - hosted by Thales<br>O Sentinel LDK-EMS - install on this mail<br>Entitlement Management Systems are front-end composed<br>Select one of the options to continue. | er tools – including Envelope for application protection,<br>compres and interfaces. Sendinel Vender Suite must be<br>application.<br>or on your network<br>chine<br>nents used for license generation and management. |
|        | InstallShtuk?                                                                                                    | Next> Cancel                                                                                                    |

最新开发包,请下载如下链接(仅支持 win10/11):

http://dlm.safenet-inc.com/akdlm/Sentinel-LDK SDK.zip

\*如果是 win7 系统请安装 8.0, www.chinadlp.com→下载 与支持→驱动下载→Sentinel HASP/LDK8.0 套件或直接点击: <u>https://dlm.thalesgroup.com/akdlm/ldk/old/Sentinel-LDK\_SDK-</u> <u>8.0.1.zip</u>

● 导入主锁(Master,蓝色长的):

把主锁插入电脑,注意首先登录 EMS,修改密码,在主锁向导中使用新密码导入主锁:

Additional Tools (其它工具) → Sentinel Master Wizard (Sentinel 主锁向导), <在线导入,之后选择第一项>。完全 默认选择(通常是"第一项",或者"同意"等),直到完成, 如果有校验失败等错误,重复此步骤。

| 👪 Sentinel Vendor Suite 7.10             |                                                    | - 🗆 X                          |
|------------------------------------------|----------------------------------------------------|--------------------------------|
| Sentinel <b>LDK</b>                      |                                                    | gemalto<br>security to be free |
| Envelope<br><sup>以砂为单位应用强保护</sup>        | 管理控制中心<br>Sentinel Remote Update System            |                                |
| EMS<br>實理产品、许可证和 Sentinel 保护锁            | Sentinel 主领更新程序<br>Sentinel API 示例                 |                                |
| <u>ToolBox</u><br>7解 Sentinel API 并主成源代码 | Sentinel API                                       |                                |
| <u>其他工具</u><br>Sentinel 示例和工具            | Sentinel <u>土钡同豆</u><br>Sentinel LDX <u>数据加密工具</u> |                                |
| 文档<br>Sector XHSING                      | Sentinel EMS 客户门户<br>Sentinel LDK 数据迁移工具           |                                |
| pentingi X Herberk                       | 适用于 NI RTEXE 的 Sentinel LDK Envelope               |                                |
|                                          | 保护 Python 应用程序<br>保护 java web 应用程序                 |                                |
|                                          |                                                    |                                |

### 外壳加密

(视频教程直接点击 <u>http://www.chinadlp.com/ldk.htm</u>)

1. 打开 LDK 开发套件,点击: envelope 外壳加密工具

| Sentinel Vendor Suite                                                                                                    | 7.9                                                                             |                                             | - 10 X            |
|----------------------------------------------------------------------------------------------------|---------------------------------------------------------------------------------|---------------------------------------------|-------------------|
| Sentinel L                                                                                                    | .DK                                                                             |                                             | gemalto*          |
| Envelope<br>山動为単位应用張保护                                                                                                    |                                                                                 |                                             | Y                 |
| EMS<br>管理产品、许可证料                                                                                                    |                                                                                 | gema                                        |                   |
| <u>ToolBox</u><br>7解 Sentinel API<br><u>其他工具</u><br>Sentinel 示例和工                                                                                                    | Enve                                                                            | lope                                        |                   |
| 1.403.424                                                                                                    |                                                                                 |                                             |                   |
| 打开之后添加-                                                                                                    | 一个程序(exe                                                                        | 或 dll) 进去,重                                 | 或拖进去即可:           |
| 😿 Sentinel LDK Envelope 6.0                                                                                                    |                                                                                 | 0                                           | -                 |
| File Edit Actions Database Help                                                                                                    |                                                                                 |                                             |                   |
| Sentinel Envelope Project                                                                                                    | Programs                                                                        |                                             |                   |
|                                                                                                    | Hane A Input                                                                    | Output                                      | i Add Progr       |
| Default Protection Settings<br>Terre                                                                                                    | Add Programs                                                                    |                                             | ? 🔀               |
| - Java<br>Windows                                                                                                    | 查找范围 ①: 📄 samples                                                               | S 🕫 🖻 🛙                                     | <b>⊡</b> -        |
| User Messages                                                                                                    | dot_NET2_bounce                                                                 | . exe<br>ounce. exe                         |                   |
| 4                                                                                                    | Win_x64_Bounce. es                                                              | exe                                         |                   |
|                                                                                                    | 桌面                                                                              |                                             |                   |
|                                                                                                    | 我的文档                                                                            |                                             |                   |
|                                                                                                    |                                                                                 |                                             |                   |
|                                                                                                    | 我的电脑                                                                            |                                             |                   |
|                                                                                                    |                                                                                 |                                             |                   |
|                                                                                                    | <b>秋</b> 日日本日本日本日本日本日本日本日本日本日本日本日本日本日本日本日本日本日本日                                 |                                             |                   |
|                                                                                                    | 岡上部居<br>文件名 (20):                                                               | ~                                           | 打开@)              |
|                                                                                                    | 内上邻居       文件名 (2):       文件类型 (2):                                             | ♥<br>Ll Supported Files (*.jar;*.war;*.ex ♥ | 打开 ① Protect Sel  |
| Index         Date & Time         Log ■er           - ♥ 0001 2012-07-03 13:17:30 Sentinel                                                                                                    | 网上邻居<br>文件名 创:<br>文件类型 ①: A<br>ISE Revelope started successfully                | ♥<br>11 Supported Files (*.jar;*.war;*.ex ♥ | 打开 (1)<br>取消      |
| Index         Date & Time         Log ■er           - ♀ 0001 2012-07-03 13:17:30 Sentinel                                                                                                    | 内上邻居<br>文件名 (2):<br>文件类型 (2): 本<br>Ssage<br>LUK Envelope started successfully   | ▼<br>11 Supported Files (*.jar;*.war;*.ex ▼ | 打开 (2)<br>取消<br>正 |
| Index   Date & Time   Log ■es<br>0001 2012-07-03 13:17:30 Sentinel                                                                                                    | 网上邻居<br>文件名 创):<br>文件类型 ①): A<br>SSage<br>LDNK Envelope started successfully    | ¥<br>11 Supported Files (*.jar;*.war;*.ex ♥ | 打开 (1)<br>取消      |
| Index Date & Time Log ∎es<br>└─                                                                                                    | 内上邻居<br>文件名 (2):<br>文件类型 (2): A<br>ssage<br>. LDK Envelope started successfully | ¥<br>11 Supported Files (*.jar;*.war;*.ex ¥ | 打开 (U)<br>取消      |
| Index         Date & Time         Log ■ex           □         •         •         •         •         •         •         •         •         •         •         •         •         •         •         •         •         •         •         •         •         •         •         •         •         •         •         •         •         •         •         •         •         •         •         •         •         •         •         •         •         •         •         •         •         •         •         •         •         •         •         •         •         •         •         •         •         •         •         •         •         •         •         •         •         •         •         •         •         •         •         •         •         •         •         •         •         •         •         •         •         •         •         •         •         •         •         •         •         •         •         •         •         •         •         •         •         •         •         •         •         • | 内上邻居<br>文件名 (2):<br>文件类型 (2): A<br>SSage<br>IDK Envelope started successfully   | NI Supported Files (*.jar;*.war;*.ex        | 打开 (1)<br>取消      |

| Sentinel Envelope Project                                                                                                    | Programs                                                                                                    |                                                                                     |
|----------------------------------------------------------------------------------------------------|----------------------------------------------------------------------------------------------------|-------------------------------------------------------------------------------------|
| Programs                                                                                                    |                                                                                                    | Add Pros                                                                            |
| Septimel Batch Code                                                                                                    | Mame Input Output                                                                                                    | ttings\赵明\My Documents\Aladdin\Sentinel Remove Pr                                   |
| Default Protection Settings                                                                                                    |                                                                                                    | <u> </u>                                                                            |
| Java                                                                                                    |                                                                                                    |                                                                                     |
| Tindows                                                                                                    |                                                                                                    |                                                                                     |
| . NET                                                                                                    |                                                                                                    |                                                                                     |
| 🍫 User Messages                                                                                                    | Lists programs selected<br>protection.                                                                                                    | d for                                                                               |
|                                                                                                    | If the file you wish to<br>protect is easily acces                                                                                                    | ssible,                                                                             |
|                                                                                                    | you can drag and drop i                                                                                                    | it here.                                                                            |
|                                                                                                    |                                                                                                    |                                                                                     |
|                                                                                                    |                                                                                                    |                                                                                     |
|                                                                                                    |                                                                                                    |                                                                                     |
|                                                                                                    |                                                                                                    |                                                                                     |
|                                                                                                    |                                                                                                    |                                                                                     |
|                                                                                                    |                                                                                                    | Protect Se                                                                          |
|                                                                                                    |                                                                                                    | Frotect                                                                             |
|                                                                                                    |                                                                                                    |                                                                                     |
| Index Date & Time Log Mes                                                                                                    | ssage<br>. LDK Envelope started successfully                                                                                                    |                                                                                     |
| └─ 🥝 0002 2012-07-03 13:20:53 Win32_Bo                                                                                                    | unce accepted by Windows Envelope Engine                                                                                                    |                                                                                     |
|                                                                                                    |                                                                                                    |                                                                                     |
|                                                                                                    |                                                                                                    |                                                                                     |
|                                                                                                    |                                                                                                    |                                                                                     |
|                                                                                                    |                                                                                                    |                                                                                     |
|                                                                                                    |                                                                                                    | Online - [Server: MHCX-TEST:80 User: a                                              |
|                                                                                                    |                                                                                                    | Genter (Derver, mon fibrico oser, a                                                 |
| *(正式用户) <mark>选择 </mark><br>过此步骤。                                                                                                    | <mark>自己的开发号</mark> ,选择五位大写                                                                                                    | 字母如"ABCDE"即是,测                                                                      |
| *(正式用户) <mark>选择 </mark><br>过此步骤。                                                                                                    | 自己的开发号,选择五位大写                                                                                                    | 字母如"ABCDE"即是,测                                                                      |
| *(正式用户) <mark>选择 </mark><br><b>过此步骤。</b><br>Sentinel LDK Envelope 7.6*                                                                                                    | 自己的开发号 <mark>,选择五位大写</mark>                                                                                                    | 字母如"ABCDE"即是,测                                                                      |
| *(正式用户) <mark>选择 </mark><br>过此步骤。<br>Sentinel LDK Envelope 7.6*<br>: <sub>编辑</sub> 操作 数编库 帮助                                                                                                    | 自己的开发号 <mark>,选择五位大写</mark>                                                                                                    | 字母如"ABCDE"即是,测                                                                      |
| * (正式用户) <mark>选择</mark><br>过此步骤。<br>Sentinel LDK Envelope 7.6*<br>: 编辑 操作 数编库 帮助<br>) 河 🔐 🗔 🗔 🔂                                                                                                    | 自己的开发号 <mark>,选择五位大写</mark>                                                                                                    | 字母如"ABCDE"即是,测                                                                      |
| * (正式用户) <mark>选择</mark><br>过此步骤。<br>Sentinel LDK Envelope 7.6*<br>: 编辑 操作 数编库 帮助<br>] 💭 💭 ⊋ 📿 了                                                                                                    | 自己的开发号 <mark>,选择五位大写</mark>                                                                                                    | 字母如"ABCDE"即是,测                                                                      |
| * (正式用户) 选择<br>过此步骤。<br>Sentinel LDK Envelope 7.6*<br>: 编辑 操作 数爆库 帮助<br>)                                                                                                    | 自己的开发号,选择五位大写                                                                                                    | 字母如"ABCDE"即是,测                                                                      |
| * (正式用户) 选择<br>过此步骤。<br>Sentinel LDK Envelope 7.6*<br>: 编辑 操作 数编库 帮助<br>] J J J J J J J J J J J J J J J J J J J                                                                                                    | <mark>自己的开发号</mark> ,选择五位大写<br>、<br>Sentinel 开发商代码<br>O 使用演示开发商代码                                                                                                    | 学母如"ABCDE"即是,测<br>自己的开发号为五位大                                                        |
| * (正式用户) 选择<br>过此步骤。<br>Sentinel LDK Envelope 7.6*<br>: 编辑 操作 数据库 帮助<br>] J J J J J J J J J J J J J J J J J J J                                                                                                    | <mark>自己的开发号</mark> ,选择五位大写<br>《 •<br>Sentinel 开发商代码<br>O使用演示开发商代码                                                                                                    | 学母如"ABCDE"即是,测自己的开发号为五位大加,ABCDE byc                                                 |
| * (正式用户) 选择 <br>过此步骤。<br>Sentinel LDK Envelope 7.6*<br>: 编辑 操作 数编库 帮助<br>] J J J J J J J J J J J J J J J J J J J                                                                                                    | <mark>自己的开发号</mark> ,选择五位大写<br>Sentinel 开发商代码<br>○ 使用演示开发商代码<br>◎ 使用文件中的开发商代码                                                                                                | 字母如"ABCDE"即是, 测<br>自己的开发号为五位大<br>如: ABCDE.hvc                                       |
| * (正式用户)选择<br>过此步骤。<br>Sentinel LDK Envelope 7.6*<br>: 编辑 操作 数据库 帮助<br>)                                                                                                    | 自己的开发号,选择五位大写<br>Sentinel 开发商代码<br>O 使用演示开发商代码<br>D:\Documents\Genalto\Sentinel LDK 7.5\Vendor                                                                               | P字母如"ABCDE"即是, 测<br>自己的开发号为五位大<br>如: ABCDE.hvc                                      |
| * (正式用户)选择<br>过此步骤。<br>Sentinel LDK Envelope 7.6*<br>: 编辑 操作 数据库 帮助<br>)                                                                                                    | 自己的开发号,选择五位大写<br>Sentinel 开发商代码<br>O使用演示开发商代码<br>D:\Documents\Genalto\Sentinel LDK 7.5\Vendor<br>使用数据库中的开发商代码                                                                | P字母如"ABCDE"即是, 测<br>自己的开发号为五位大<br>如: ABCDE.hvc<br>rcodext ↓ kvo<br>mialsmannation   |
| * (正式用户)选择<br>过此步骤。<br>Sentinel LDK Envelope 7.6*<br>: 编辑 操作 数强库 帮助<br>)                                                                                                    | 自己的开发号,选择五位大写<br>Sentinel 开发商代码<br>○使用演示开发商代码<br>D:\Documents\Genello\Sentinel LDK 7.5\Vendor<br>使用数据库中的开发商代码<br>开发商代码 名称 说明                                                 | 存存的开发号为五位大<br>如: <b>ABCDE.hvc</b><br>rcodext hvo                                    |
| * (正式用户)选择<br>过此步骤。<br>Sentinel LDK Envelope 7.6*<br>: 编辑 强作 数强库 帮助<br>· · · · · · · · · · · · · · · · · · ·                                                                                                     | 自己的开发号,选择五位大写<br>Sentinel 开发商代码<br>○使用演示开发商代码<br>D:\Documents\Genello\Sentinel LDK 7.5\Vendor<br>使用数据库中的开发商代码<br>开发商代码 名称 说明                                                 | 存字母如"ABCDE"即是, 测<br>自己的开发号为五位大<br>如: ABCDE.hvc<br>rcodext we<br>hvo                 |
| * (正式用户)选择<br>过此步骤。<br>Sentinel LDK Envelope 7.6*<br>: 编辑 强作 数据库 帮助<br>〕 □ □ □ □ □ □<br>和<br>mtinel Envelope 项目<br>□ 程序<br>③ Win32_Bounce.exe<br>③ Sentinel 开发两代码<br>I Java<br>I Java<br>I Java<br>I Mindows<br>II.NET<br>冬 用户满思 | 自己的开发号,选择五位大写<br>Sentinel 开发商代码<br>○使用演示开发商代码<br>D:\Documents\Genello\Sentinel LDK 7.5\Vendor<br>使用數据库中的开发商代码<br>开发商代码 名称 说明                                                 | 自己的开发号为五位大<br>如: <b>ABCDE.hvc</b><br><sup>rcodext</sup>                             |
| * (正式用户)选择<br>过此步骤。<br>Sentinel LDK Envelope 7.6*<br>: 编辑 强作 数强库 帮助<br>· · · · · · · · · · · · · · · · · · ·                                                                                                     | 自己的开发号,选择五位大写<br>Sentinel 开发商代码<br>• 使用演示开发商代码<br>• 使用文件中的开发商代码<br>• 使用数据库中的开发商代码<br>开发商代码 名称 说明                                                                             | 自己的开发号为五位大<br>如: <b>ABCDE.hvc</b><br><sup>rcodext</sup> hvo                         |
| * (正式用户)选择<br>过此步骤。<br>Sentinel LDK Envelope 7.6*<br>: 编辑 操作 数据库 帮助<br>· · · · · · · · · · · · · · · · · · ·                                                                                                     | 自己的开发号,选择五位大写<br>Sentinel 开发商代码<br>○使用演示开发商代码<br>D:\Documents\Genellto\Sentinel LDK 7.5\Vendor<br>使用数据库中的开发商代码<br>开发商代码 名称 说明                                                | 自己的开发号为五位大<br>如: <b>ABCDE.hvc</b><br>rcodest hvo                                    |
| * (正式用户)选择<br>过此步骤。<br>Sentinel LDK Envelope 7.6*<br>: 编辑 操作 数编库 帮助<br>· · · · · · · · · · · · · · · · · · ·                                                                                                     | 自己的开发号,选择五位大写<br>Sentinel 开发商代码<br>○使用演示开发商代码<br>D:\Douments\Genellto\Sentinel LDK 7.5\Vendor<br>使用数据库中的开发商代码<br>开发商代码 名称 说明                                                 | 自己的开发号为五位大<br>如: <b>ABCDE.hvc</b><br>rcodest                                        |
| * (正式用户)选择<br>过此步骤。<br>Sentinel LDK Envelope 7.6*<br>: 编辑 操作 数编库 帮助<br>· · · · · · · · · · · · · · · · · · ·                                                                                                     | 自己的开发号,选择五位大写<br>Sentinel 开发商代码<br>○使用演示开发商代码<br>□:\Documents\Genello\Sentinel LDK 7.5\Vendor<br>□:\Documents\Genello\Sentinel LDK 7.5\Vendor<br>开发商代码 名称 说明                 | P>母如 "ABCDE" 即是, 测<br>自己的开发号为五位大<br>如: ABCDE.hvc<br>rcodest ↓vo<br>juili与IEI的注意     |
| * (正式用户)选择<br>过此步骤。<br>Sentinel LDK Envelope 7.6*<br>: 编辑 操作 数据库 帮助<br>· · · · · · · · · · · · · · · · · · ·                                                                                                     | 自己的开发号,选择五位大写<br>Sentinel 开发商代码<br>(使用演示开发商代码<br>):Woowents/Genelto/Sentinel LDK 7.5/Vendor<br>D:Woowents/Genelto/Sentinel LDK 7.5/Vendor<br>开发商代码 名称 说明                     | P>母如 "ABCDE" 即是, 测<br>自己的开发号为五位大<br>如: ABCDE.hvc<br>rcodest wo<br>//// bvo          |
| * (正式用户)选择<br>过此步骤。<br>Sentinel LDK Envelope 7.6*<br>: 编辑 操作 数强库 帮助<br>· · · · · · · · · · · · · · · · · · ·                                                                                                     | 自己的开发号,选择五位大写<br>Sentinel 开发商代码<br>○使用演示开发商代码<br>D: Documents/Genalto/Sentinel LDK 7.5\Vendor<br>使用频调库中的开发商代码<br>开发商代码 名称 说明                                                 | PS-母如 "ABCDE"即是, 测<br>自己的开发号为五位大<br>如: ABCDE.hvc<br>rcodes↓<br>₩o<br>JM&与IRS 280%主接 |
| * (正式用户)选择<br>过此步骤。<br>Sentinel LDK Envelope 7.6*<br>: 编辑 操作 数据库 帮助<br>· · · · · · · · · · · · · · · · · · ·                                                                                                     | 自己的开发号,选择五位大写<br>Sentinel 开发商代码<br>○使用演示开发商代码<br>D: Documents/Genalto/Sentinel LDK 7.5\Vendor<br>使用频调库中的开发商代码<br>开发商代码 名称 说明                                                 | P>母如 "ABCDE"即是, 测<br>自己的开发号为五位大<br>如: ABCDE.hvc<br>rcodes↓<br>₩vo<br>///#每個委習的注意    |
| * (正式用户)选择<br>过此步骤。<br>Sentinel LDK Envelope 7.6*<br>: 编辑 操作 数据库 帮助<br>· · · · · · · · · · · · · · · · · · ·                                                                                                     | 自己的开发号,选择五位大写<br>Sentinel 开发商代码<br>(使用演示开发商代码<br>D:Woowents/Genalto/Sentinel LDK 7.5/Vendor<br>使用数据库中的开发商代码<br>开发商代码 名称 说明                                                   | PS-母如 "ABCDE" 即是, 测<br>自己的开发号为五位大<br>如: ABCDE.hvc<br>rcodest wo<br>加建与服务器的连接        |
| * (正式用户) 选择<br>対此步骤。<br>Sentinel LDK Envelope 7.6*<br>環境 强作 数環库 朝助<br>で<br>で<br>で<br>で<br>で<br>で<br>で<br>で<br>で<br>で<br>で<br>で                                                                                                   | 自己的开发号,选择五位大写<br>Sentinel 开发商代码<br>(使用演示开发商代码<br>):Woowents(Genalto(Sentinel LDR 7.5)(Vendor<br>):Woowents(Genalto(Sentinel LDR 7.5)(Vendor<br>) 使用数据库中的开发商代码<br>开发商代码 名称 说明 | 自己的开发号为五位大<br>如:ABCDE.hvc<br>rcodest wo<br>messame                                  |

| 😪 Sentinel LDK Envelope 6.0*                                                                                  |                                                                                                    |
|----------------------------------------------------------------------------------------------------|----------------------------------------------------------------------------------------------------|
| File Edit Actions Database Help                                                                               |                                                                                                    |
| 1                                                                                                    |                                                                                                    |
| Sentinel Envelope Project  Programs Vin32_Bounce  Sentinel Batch Code  Java Indows INT Vindows Viser Messages | Protection Details Input file 文件的输出路径 Sentinel\Sentinel LDK\VendorTools\VendorSuite\semples\Win32_Bounce.exe Output file ments\Aladdin\Sentinel HSSF 5.10\VendorTools\VendorSuite\Protected\Win32_Bounce.exe Sentinel Protection Key Version Sentinel Protection Key Search Hode Local and remote Feature ID Set Difter Bill General Protection Settings & Advanced Overlay support Enable data file encryption Data Encryption Utility |
|                                                                                                    | Chables definition of parameters for encryption<br>保护<br>下roject                                                                                                    |
| Index Date & Time Log Berrow                                                                                  |                                                                                                    |
| 0001 2012-07-03 13:20:49 Sentinel LDK                                                                         | Envelope started successfully<br>accepted by Windows Envelope Engine                                                                                                    |
|                                                                                                    | 😺 Online - [Server: MHCX-TEST:80 User: admin]                                                                                                    |
|                                                                                                    | $\sim$                                                                                                    |

设置加密后的程序所在目录: Output file Feature ID(功能 ID) 默认为 0, 加密锁不用授权即可使用。 建议测试时 ID 使用 0, 正式发布时使用非 0(请记住使用 的 Feature ID<功能 ID>, 授权时使用相同 ID)。 点击"保护",提示保护成功,在输出路径下找到加密后 的程序,将其放回程序原来所在目录。

| 🕵 Sentinel LDK Envelope 6.0*                                                                                                    |                                                                                                    |                                                                                                    |                                                                                                    |
|----------------------------------------------------------------------------------------------------|----------------------------------------------------------------------------------------------------|----------------------------------------------------------------------------------------------------|----------------------------------------------------------------------------------------------------|
| File Edit Actions Database Help                                                                                                    |                                                                                                    |                                                                                                    |                                                                                                    |
| 1                                                                                                    |                                                                                                    |                                                                                                    |                                                                                                    |
| Image: Date & Time       Image: Date & Time         Image: Date & Time       Image: Date & Time         Image: Date & | Protection Det<br>Input file<br>Output file<br>Protection Status<br>Tace<br>(Vin32_Bounce)<br>Protection completed with<br>Start protected program<br>Envelope started successful<br>accepted by Windows Envelope<br>arting Protection Process - C<br>nished Protection Process - C | ails<br>iles\SafeNet Sentinel\Sentinel LDK\VendorTools\<br>ments\Aladdin\Sentinel HASP 5.10\VendorTools\ | s\VendorSuite\zamples\Vin32_Bounce.exe<br>VendorSuite\Protected\Vin32_Bounce.exe<br>VendorSuite\Protected\Vin32_Bounce.exe<br>Protect<br>endorTools\VendorSuite\zamples\Vin32_Bounce<br>iin\Sentinel HASF 5.10\VendorTools\VendorSuite\ |
|                                                                                                    |                                                                                                    |                                                                                                    |                                                                                                    |
|                                                                                                    |                                                                                                    |                                                                                                    |                                                                                                    |
|                                                                                                    |                                                                                                    |                                                                                                    |                                                                                                    |

插上加密锁(如果加密时使用非 0,需经过下面烧锁授 权的步骤),运行加密之后的程序,和不插加密锁运行加密 后的程序,试试效果,应该是有加密锁就能用,没有加密锁 就不能用

(以上为加密的流程,下面为加密锁<mark>烧锁授权</mark>流程,加密 与授权是独立的,<mark>不分先后)</mark>

### EMS 烧制 HL 硬件加密锁流程

(视频教程直接点击 <u>http://www.chinadlp.com/ems.htm</u>)

- 1. 登录 EMS,默认用户名称和密码都是 admin,会提示密码修改,使用修改后的密码登录。
- 2. 定义 feature 功能
- 3.定义 product 产品,将之前定义好的 feature 功能添加到 produce 中。
- 4.定义好 product 产品之后,新建订单,将建立好的 product 产品添加到订单进行烧制

• 详细流程截图

1. 登录 EMS (默认用户名与密码均是: admin)

| Sentinel LDK Launcher 8.4         |    |         |         |       |           |             | -   |       | ×  |
|-----------------------------------|----|---------|---------|-------|-----------|-------------|-----|-------|----|
| Sentinel <b>LDK</b>               |    |         |         |       |           |             | тни | A L E | ES |
| Envelope<br>以秒为单位应用强保护            |    |         |         |       |           |             |     |       |    |
| LDK-EMS<br>管理产品、许可证和 Sentinel 保护锁 | ø  |         |         |       |           |             |     |       |    |
| ToolBox<br>了解 Sentinel API 并生成源代码 | J  |         |         |       |           |             |     |       |    |
| 其他工具<br>Sentinel 示例和工具            |    |         |         |       |           |             |     |       |    |
| 文档<br>Sentinel 文档和数据表             |    |         |         |       |           |             |     |       |    |
|                                   |    |         |         |       |           |             |     |       |    |
|                                   |    |         |         |       |           |             |     |       |    |
|                                   |    |         |         |       |           |             |     |       |    |
|                                   |    |         |         |       |           |             |     |       |    |
| Å□ 2022 Thales 集团。 版权所有。          | 支持 | English | Deutsch | 中文日本語 | Version 8 | 8. 4. 10498 |     |       |    |

|    | 360安全浏览器 5.0 正式版   | 》 文件 (F) 查看 (V) 收藏 (B) [ |
|----|--------------------|--------------------------|
| 證录 |                    | ▼ ▶ ⊕                    |
| e  | Welcome to EMS × + |                          |

| Sentine/EMS<br>ENTITLEMENT MANAGEMENT SYSTEM 2.1.0                         |  |  |  |  |  |
|----------------------------------------------------------------------------|--|--|--|--|--|
| Login                                                                      |  |  |  |  |  |
| User ID admin<br>Passwort •••••<br>I Remember my user ID on this computer. |  |  |  |  |  |
| SafeNet @ 2011 SafeNet, Inc. All Rights Reserved.                          |  |  |  |  |  |

\*\*\*(正式用户)选择<mark>自己的开发号</mark>,五位大写字母,如

"ABCDE"即是,测试用户跳过此步骤。

| localhost:8080/ems/featureList.html?name: | space=&ET=2EF22A8E0 | 126EFB0E351A2A9A597EFBD              |         |      |            |         |         |                 |
|-------------------------------------------|---------------------|--------------------------------------|---------|------|------------|---------|---------|-----------------|
|                                           | Sentinel            |                                      |         | 1.10 | 安白         | 招表      | 管理      | 欢迎 admin ▼   耕9 |
|                                           | 产品 功能               |                                      |         |      | H7         | 1646    | 日/王     | 7180.04         |
|                                           | ThePot Pa           |                                      | 0 开发号   |      |            | 日日的平安日  |         |                 |
|                                           |                     | ~                                    | ų nati  |      | × 1/201+ = | 动能      | : ABCDL |                 |
|                                           | 功能                  | 功能 ID                                | 参考 ID 1 | 状态   | 操作         |         |         |                 |
|                                           | 找不到记录。              |                                      |         |      |            |         |         |                 |
|                                           |                     |                                      |         |      |            |         |         |                 |
|                                           |                     |                                      |         |      |            |         |         |                 |
|                                           |                     |                                      |         |      |            |         |         |                 |
|                                           |                     |                                      |         |      |            |         |         |                 |
|                                           |                     |                                      |         |      |            |         |         |                 |
|                                           |                     |                                      |         |      |            |         |         |                 |
|                                           |                     |                                      |         |      |            |         |         |                 |
|                                           |                     |                                      |         |      | 14 4 页 1-  | (1 b b) |         |                 |
|                                           |                     |                                      |         |      |            |         |         |                 |
|                                           | SafeNet®            | 2014 SafeNet, Inc. All Rights reserv | ed.     |      |            |         |         |                 |
| × × 411 ×                                 |                     | 1301 口4福                             |         |      |            |         |         |                 |
|                                           |                     |                                      |         |      |            |         |         |                 |

定义 feature 功能 ID,选择 catlog 项目下面的 feaures
 选项,新建一个 feature 功能,功能名字随意,功能 ID 与
 加密时必须相同,如图

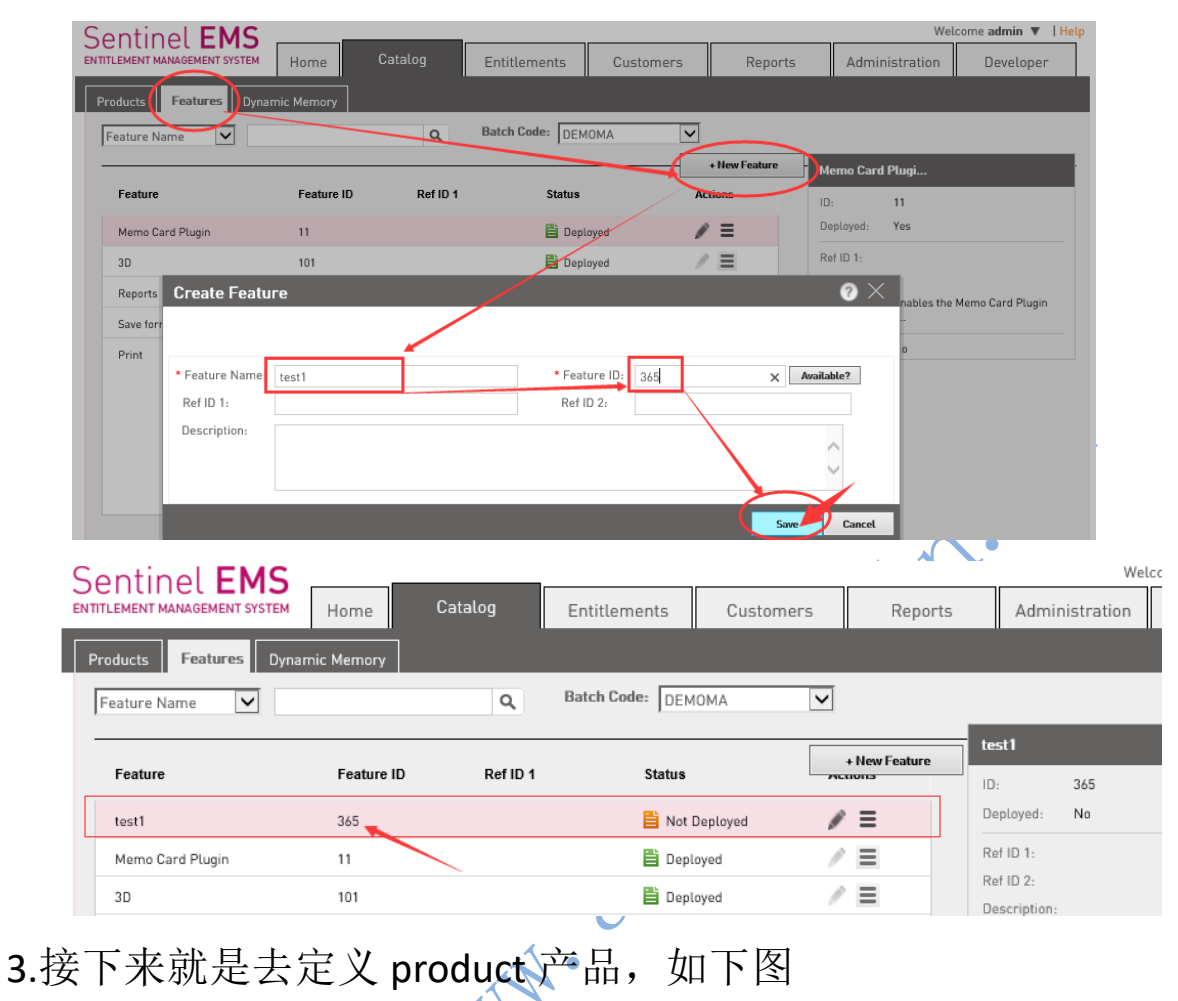

| Sentinel <b>FMS</b>                | $\frown$              |          |                  |           | We               | lcome admin 🔻 🛛 Help |                         |
|------------------------------------|-----------------------|----------|------------------|-----------|------------------|----------------------|-------------------------|
| ENTITLEMENT MANAGEMENT SYSTEM Home | Catalog Entitler      | nents    | Customers        | Reports   | Administration   | Developer            |                         |
| Products Features Dynamic Memory   |                       |          |                  |           |                  |                      |                         |
| Produst List                       |                       |          |                  |           | Save as Complete | Save as Draft        |                         |
| Create New Product                 |                       |          |                  |           |                  |                      |                         |
| Batch Code:                        | DEMOMA                | Add f    | eatures To Pro   | oduct     |                  |                      |                         |
| Protection Type:                   | LDK License 名字任:      | 意        | Features         | ld        | Ref ID 1         | Ref ID 2             | Description             |
| Name* :                            | test-pro              |          | test1 (365)      | 365       |                  |                      |                         |
| Product ID* :                      | 20                    |          |                  |           |                  |                      | Enables the Men         |
|                                    | Add Description       |          | Memo Card Plugin | n (11) 11 |                  |                      | Plugin to read in       |
| Locking Type:                      | + HL                  |          |                  |           |                  |                      | directly f              |
|                                    | Upgrade to Driverless |          | 3D (101)         | 101       |                  |                      | Enables 3D viewi        |
| 勾选开级全无数                            | Use Virtuat Glock     |          |                  |           |                  |                      | Enables creation        |
| Ref ID 1:                          |                       | 1 featur | res selected.    |           |                  |                      |                         |
| Ref ID 2:                          |                       |          |                  |           |                  |                      | Add Features To Product |
| Product Features Memory            |                       |          | _                |           |                  |                      |                         |
|                                    |                       |          |                  |           |                  | Add Features         |                         |
|                                    |                       |          |                  |           |                  |                      |                         |
|                                    |                       |          |                  |           |                  |                      |                         |
|                                    |                       |          |                  |           |                  |                      |                         |

定义功能的具体授权类型,这里的授权类型有 Excutoion Count (执行次数), Expiration data(过期日期), Perpeual (永 久许可), time period (使用天数), Concurrenct (网络并发) 9/14

这些类型的许可,其中 执行次数和永久许可是所有加密锁都可以用的,过期日期和使用天数许可是 HL Time 时间锁和 HL NetTime 网络时间锁可以用的,网络并发是 HL net 网络锁和 HL NetTime 网络时间锁可以用的,如下图

| Products | Features Dynamic Memor  | y                                      |                        |                                |
|----------|-------------------------|----------------------------------------|------------------------|--------------------------------|
|          | Product List            |                                        |                        | Save as Complete Save as Draft |
|          | Create New Product      |                                        |                        |                                |
|          | Batch Code:             | DEMOMA                                 |                        |                                |
|          | Protection Type:        | LDK License                            | $\checkmark$           |                                |
|          | Name* :                 | test-pro                               |                        |                                |
|          | Product ID* :           | 20                                     | Available?             |                                |
|          |                         | Add Description                        |                        |                                |
|          | Locking Type:           | HL                                     | $\checkmark$           |                                |
|          |                         | Upgrade to Driverless                  |                        |                                |
|          |                         | Use Virtual Clock                      |                        |                                |
|          | Ref ID 1:               |                                        |                        |                                |
|          | Ref ID 2:               |                                        |                        |                                |
|          | Product Features Memory |                                        |                        | + Add Features                 |
|          |                         |                                        |                        |                                |
|          | Features                | License Terms                          | Excludable? All   None |                                |
|          | test1 (365)             | 永久                                     | Can be excluded        | Configure Remove               |
|          |                         |                                        |                        |                                |
|          |                         |                                        |                        | 野月书"永方"                        |
|          |                         |                                        |                        |                                |
|          |                         |                                        |                        | り 小 収 直                        |
|          |                         |                                        |                        | 保存为完成                          |
|          |                         |                                        |                        |                                |
|          | Product List            |                                        |                        | Save as Complete Lave as Draft |
|          | . 132                   |                                        |                        |                                |
|          |                         |                                        |                        |                                |
| 我这       | 里以永久授                   | 权许可做为演                                 | <b>آ</b> 示的例子,         | 进行操作                           |
| /        |                         |                                        |                        |                                |
| 目前       | 状态产品建                   | 立成功                                    |                        |                                |
| ~        | N                       | •••••••••••••••••••••••••••••••••••••• |                        |                                |
| 4、       | 新建立订单                   | .烧制加密锁,                                | 如下图                    |                                |

| ITLEMENT MANAGEMEI                                                                                                    | NT SYSTEM                                                                                                    | ome                  | Catalog                                                                                                    |                                                                                                    | Customers                                                                              | Report                      | s A                    | dministratio                        | n l                           | Develop              |
|----------------------------------------------------------------------------------------------------|----------------------------------------------------------------------------------------------------|----------------------|----------------------------------------------------------------------------------------------------|----------------------------------------------------------------------------------------------------|----------------------------------------------------------------------------------------|-----------------------------|------------------------|-------------------------------------|-------------------------------|----------------------|
| ntitlements Pro                                                                                                    | luct Keys Cl                                                                                                    | neck In C2V          | Check In Key                                                                                                    | Recycle                                                                                                    |                                                                                        |                             |                        |                                     |                               |                      |
| All                                                                                                    | ~                                                                                                    |                      | ۹ 🕕                                                                                                    | Batch Code: DEMOMA                                                                                                    | ~                                                                                      | 、点击,                        | 新建                     | 受权                                  |                               |                      |
|                                                                                                    |                                                                                                    |                      |                                                                                                    |                                                                                                    | New Entitlement                                                                        | Entitlement                 | Details                |                                     |                               |                      |
| Туре                                                                                                    | Created On                                                                                                    | Customer             | Ref ID 1                                                                                                    | Status                                                                                                    | Actions                                                                                | EID:                        | 65bc3b21-              | 60f1-490f-af2a-                     | Oda5ca1e2                     | dOd                  |
| Product Key                                                                                                    | 3/29/2018                                                                                                    |                      |                                                                                                    | E Completed                                                                                                    |                                                                                        | Status:                     | Complete               | d Proteo                            | ction Type:                   | LDK<br>License       |
| Product Key                                                                                                    | 1/30/2018                                                                                                    |                      |                                                                                                    | E Completed                                                                                                    | /=                                                                                     | Customer                    | Yes<br>-               | E-mai                               | iĿ                            |                      |
| 🄖 HL Key                                                                                                    | 12/22/2017                                                                                                    |                      |                                                                                                    | E Completed                                                                                                    | / E                                                                                    | Name:<br>Channel            |                        | F-mai                               | ile                           |                      |
| ♦ Key Update                                                                                                    | 8/14/2017                                                                                                    |                      |                                                                                                    | Completed                                                                                                    | / E                                                                                    | Partner:                    |                        |                                     |                               |                      |
| 🄖 HL Key                                                                                                    | 7/4/2017                                                                                                    |                      |                                                                                                    | E Completed                                                                                                    | / E                                                                                    | Ref ID 1:<br>Start Date:    | 3/29/2018              | Ref ID<br>End D                     | ) 2:<br>)ate:                 | Unlimit              |
| 🄖 HL Key                                                                                                    | 6/7/2017                                                                                                    |                      |                                                                                                    | Acknowledged                                                                                                    | / E                                                                                    | Comments:                   | Decision K             |                                     |                               | a des la             |
| 🄖 HL Key                                                                                                    | 6/7/2017                                                                                                    |                      |                                                                                                    | Acknowledged                                                                                                    | 1                                                                                      | Entitlement<br>Type:        | Product K<br>based     | ey- Create                          | ed By:                        | admin                |
| 🄖 HL Key                                                                                                    | 5/24/2017                                                                                                    |                      |                                                                                                    | Acknowledged                                                                                                    | 2 E                                                                                    | Product Keys:               | 1                      | Activa<br>Produ                     | ations Per<br>uct Key:        | 1                    |
| Product Key                                                                                                    | 5/22/2017                                                                                                    |                      |                                                                                                    | E Completed                                                                                                    | 1                                                                                      | Prompt for<br>Confirmation: | No                     |                                     |                               |                      |
| Product Key                                                                                                    | 5/22/2017                                                                                                    |                      |                                                                                                    | E Completed                                                                                                    | 1                                                                                      | User<br>Registration:       | Desired                |                                     |                               |                      |
| Product Kov                                                                                                    | 5/22/2017                                                                                                    |                      |                                                                                                    | 🧽 Product Keys                                                                                                    | ~ = <b>*</b>                                                                           | Key ID:                     | 265720784              | 465292629                           | _                             | _                    |
| in the second second                                                                                                    | 5/11/2017                                                                                                    |                      |                                                                                                    |                                                                                                    |                                                                                        | Products                    | K                      | Lоск Туре                           | _                             | -                    |
| Entinel E                                                                                                    | EMS<br>NT SYSTEM<br>duct Keys C                                                                                                    | Home                 | Catalog                                                                                                    | Entitlements                                                                                                    | Customer                                                                               | rs Rep                      | ports                  | Administr                           | Welc                          | ome ad               |
| Entinel E<br>TLEMENT MANAGEME<br>ntitlements Pro<br>Entitlement                                                                                                | DUCK Keys C                                                                                                    | Home                 | Catalog                                                                                                    | Entitlements                                                                                                    | Customer                                                                               | rs Rep                      | ports                  | Administr                           | Weld<br>ration                | ome ad<br>De         |
| Entinel<br>TLEMENT MANAGEME<br>ntitlements<br>Entitlement<br>Create New                                                                                        | duct Keys C<br>List                                                                                                    | Home                 | Catalog                                                                                                    | Entitlements                                                                                                    | Customer                                                                               | rs Rep                      | ports                  | Administr<br>Sa                     | Welc                          | De                   |
| Entinel<br>TLEMENT MANAGEME<br>Intitlements<br>Entitlement<br>Create New<br>Batc                                                                               | duct Keys C<br>tList<br>b Code:                                                                                                    | Home                 | Catalog<br>Check In Key<br>DEMOMA                                                                                                    | Entitlements                                                                                                    | Customer                                                                               | rs Rep                      | ports                  | Administr<br>Sa                     | Welc<br>ration                | De                   |
| entinel<br>TLEMENT MANAGEME<br>Attitlements<br>Create New<br>Batc<br>Prote                                                                                     | duct Keys C<br>tList<br>v Entitlement<br>h Code:<br>ection Type:                                                                                               | Home                 | Catalog<br>Check In Key<br>DEMOMA<br>LDK License                                                                                                    | Entitlements                                                                                                    | Customer                                                                               | rs Rep                      | ports                  | Administr                           | Welc                          | ome ad<br>De         |
| Entinel Pro<br>Entitlements Pro<br>Entitlement<br>Create New<br>Batc<br>Prote                                                                                  | duct Keys C<br>tList<br>v Entitlement<br>h Code:<br>ection Type:<br>omer:                                                                                      | Home<br>iheck In C2V | Catalog<br>Check In Key<br>DEMOMA<br>LDK License                                                                                                    | Entitlements                                                                                                    | Customer                                                                               | rs Rep                      | ports                  | Administr                           | Welc<br>ration                | De                   |
| entinelle<br>TLEMENT MANAGEME<br>ntitlements<br>Entitlement<br>Create New<br>Batc<br>Proto<br>Cust<br>Ema                                                      | Auct Keys C<br>duct Keys C<br>List<br>v Entitlement<br>h Code:<br>ection Type:<br>omer:<br>it:                                                                 | Home                 | Catalog<br>Check In Key<br>DEMOMA<br>LDK License                                                                                                    | Entitlements                                                                                                    | Customer                                                                               | rs Rep                      | ports                  | Administr<br>Sa                     | Welc<br>ration                | De                   |
| entinelle<br>TLEMENT MANAGEME<br>ntitlements<br>Entitlement<br>Create New<br>Batc<br>Prote<br>Cust<br>Emai                                                     | duct Keys C<br>List<br>v Entitlement<br>h Code:<br>action Type:<br>omer:<br>it:                                                                                | Home<br>heck In C2V  | Catalog<br>Check In Key<br>DEMOMA<br>LDK License<br>+ Add Channel Part                                                                                                    | Entitlements<br>Recycle                                                                                                    | Customer                                                                               | rs Rep                      | poorts                 | Administr                           | Welc                          | Dee                  |
| entinelle<br>TLEMENT MANAGEME<br>ntitlements<br>Entitlement<br>Create New<br>Batc<br>Prote<br>Cust<br>Emai                                                     | Auct Keys C<br>duct Keys C<br>List<br>v Entitlement<br>h Code:<br>ection Type:<br>omer:<br>il:                                                                 | Home<br>heck In C2V  | Catalog<br>Check In Key<br>DEMOMA<br>LDK License<br>                                                                                                    | Entitlements                                                                                                    | Customer                                                                               | rs Rep                      | ports                  | Administr                           | Welc<br>ration                | De                   |
| Entitlements Pro<br>Entitlements Create New<br>Greate New<br>Batc<br>Prote<br>Cust<br>Email                                                                    | Auct Keys C<br>duct Keys C<br>List<br>v Entitlement<br>h Code:<br>ection Type:<br>omer:<br>it:                                                                 | Home                 | Catalog<br>Check In Key<br>DEMOMA<br>LDK License<br>                                                                                                    | Entitlements Recycle Recycle                                                                                                    | Customer                                                                               | rs Rep                      | ports                  | Administr<br>Sa                     | Wetc<br>ration                | ome ad<br>De         |
| Entitlements Pro<br>Entitlements Pro<br>Entitlement<br>Create New<br>Batc<br>Prote<br>Cust<br>Ema                                                              | Auct Keys C<br>duct Keys C<br>List<br>v Entitlement<br>h Code:<br>ection Type:<br>omer:<br>il:<br>rt Date:<br>Date:                                            | Home                 | Catalog<br>Check In Key<br>DEMOMA<br>LDK License<br>- Add Channel Part<br>+ Add Channel Part<br>+ Add Channel Part<br>+ Add Channel Part<br>05/02/2018                                                                                                    | Entitlements Recycle                                                                                                    | Customer                                                                               | rs Rep                      | ports                  | Administr<br>Sa                     | Wetc<br>ration                | De                   |
| entinelle<br>TLEMENT MANAGEME<br>Attitlements<br>Pro<br>Entitlement<br>Create New<br>Batc<br>Prot<br>Cust<br>Emai<br>• Sta<br>End<br>Entit                     | duct Keys C<br>List v Entitlement<br>h Code:<br>ection Type:<br>omer:<br>il:<br>rt Date:<br>Date:<br>lement Type:                                              | Home                 | Catalog<br>Check In Key<br>DEMOMA<br>LDK License<br>+ Add Channel Part<br>+ Add Channel Part<br>+ Add Channel Part<br>+ Add Channel Part<br>05/02/2018                                                                                                    | Entitlements Recycle Recycle                                                                                                    | Customer<br>Customer                                                                   | rs Rep                      | poorts                 | Administr                           | Welc<br>ration                | De                   |
| Entitlements Pro<br>Entitlements Pro<br>Entitlement<br>Create New<br>Batc<br>Proto<br>Cust<br>Emai<br>• Sta<br>End<br>Entit                                    | Auct Keys C<br>duct Keys C<br>t List<br>v Entitlement<br>h Code:<br>action Type:<br>ormer:<br>il:<br>rt Date:<br>Date:<br>lement Type:                         | łome<br>iheck In C2V | Catalog<br>Check In Key<br>DEMOMA<br>LDK License<br>+ Add Channel Part<br>+ Add Entilement N<br>05/02/2018                                                                                                    | Entitlements Recycle Recycle R | Customer<br>ed<br>Protection Key                                                       | rs Rep                      | ports<br>其<br>证<br>法   | Administr<br>国<br>了完全<br>明 辛 日      | Welc<br>ration<br>we as Draft | Car                  |
| Entitlements Pro<br>Entitlements Pro<br>Entitlement<br>Create New<br>Batc<br>Prote<br>Cust<br>Emai<br>• Sta<br>End<br>Entit<br>• Nu                            | Auct Keys C<br>duct Keys C<br>t List<br>v Entitlement<br>h Code:<br>ection Type:<br>omer:<br>il:<br>v T Date:<br>Date:<br>lement Type:<br>mber of keys:        | Home                 | Catalog<br>Check In Key<br>DEMOMA<br>LDK License<br>                                                                                                    |                                                                                                    | ed<br>Protection Key                                                                   | rs Rep<br>Update            | ports<br>其下<br>添力      | Administr<br>国产品、                   | Welc<br>ration<br>we as Draft | Car                  |
| Entitlements Pro<br>Entitlements Pro<br>Entitlement<br>Create New<br>Batc<br>Prote<br>Cust<br>Emai<br>• Sta<br>End<br>Entit<br>• Nu                            | Auct Keys C<br>duct Keys C<br>t List<br>v Entitlement<br>h Code:<br>ection Type:<br>orner:<br>ll:<br>rt Date:<br>Date:<br>lement Type:<br>mber of keys:        | Home                 | Catalog<br>Check In Key<br>DEMOMA<br>LDK License<br>Add Channel Part<br>+ Add Channel Part<br>+ Add Channel Part<br>+ Add Entitement N<br>05/02/2018<br>- Hardware Ke<br>1                                                                                                    | Entitlements Recycle Recycle R | Customer<br>Customer                                                                   | rs Rep                      | poorts<br>其下<br>添力     | Administr<br>5<br>立完全<br>印产品、       | Welc<br>ration<br>we as Draft | Car<br>Car           |
| Entinelle<br>TLEMENT MANAGEME<br>Attillements Pro<br>Entitlement<br>Create New<br>Batc<br>Protu<br>Cust<br>Ema<br>• Sta<br>End<br>Entit<br>• Nu<br>Product Det | Auct Keys C<br>List Code:<br>ection Type:<br>omer:<br>il:<br>Date:<br>Lement Type:<br>mber of keys:<br>ails                                                    | Home                 | Catalog<br>Check In Key<br>DEMOMA<br>LDK License<br>• Add Channel Part<br>• Add Channel Part                                                                                                    | Centitlements Recycle Recycle Recycle Recycle Unlimit Unlimit Unlimit Unlimit Unlimit                                                                                                    | ed<br>Protection Key                                                                   | rs Rep<br>Update            | ports<br>其<br>下<br>添力  | Administr<br>国产品、                   | Welc<br>ration<br>we as Draft | Car                  |
| Entinelle<br>ntitlements Pro<br>Entitlement<br>Create New<br>Batc<br>Proto<br>Cust<br>Entit<br>• Sta<br>End<br>Entit<br>• Nu<br>Product Deta                   | Auct Keys C<br>duct Keys C<br>i List<br>v Entitlement<br>h Code:<br>ection Type:<br>omer:<br>il:<br>rt Date:<br>Date:<br>lement Type:<br>mber of keys:<br>ails | Home                 | Catalog<br>Check In Key<br>DEMOMA<br>LDK License<br>                                                                                                    | Entitlements  Recycle  Recycle  Untimit  Untimit  Untimit  Untimit  Untimit                                                                                                    | ed<br>Protection Key                                                                   | rs Rep<br>Update            | ports<br>其<br>下<br>添力  | Administr<br>国产品、                   | Welc<br>ration<br>we as Draft | Car<br>Car           |
| Entinelle<br>ntitlements Pro<br>Entitlement<br>Create New<br>Batc<br>Prot<br>Cust<br>Ema<br>• Sta<br>End<br>Entit<br>• Nu<br>Product Det                       | Auct Keys C<br>duct Keys C<br>List<br>v Entitlement<br>h Code:<br>ection Type:<br>omer:<br>il:<br>rt Date:<br>Date:<br>lement Type:<br>mber of keys:<br>sils   | Home                 | Catalog<br>Check In Key<br>DEMOMA<br>LDK License<br>• Add Channel Part<br>• Add Channel Part<br>• Add • Add •                                     | Centitlements Centitlements C  | ed<br>Protection Key                                                                   | rs Rep<br>Update            | poorts<br>其<br>下<br>添力 | Administr<br>「<br>「<br>口<br>产<br>品、 | Wetc<br>ration                | oome ad<br>De<br>Car |
| Entinelle<br>TLEMENT MANAGEME<br>Attiltements<br>Create New<br>Batc<br>Prote<br>Cust<br>Emai<br>• Sta<br>End<br>Entit<br>• Nu<br>Product Deta                  | Auct Keys C<br>List<br>v Entitlement<br>h Code:<br>ecction Type:<br>omer:<br>il:<br>Date:<br>Date:<br>Lement Type:<br>mber of keys:<br>aits                    | Home                 | Catalog<br>Check In Key<br>DEMOMA<br>LDK License<br>• Add Channel Part<br>• Add Channel Part<br>• Add • Add • |                                                                                                    | Customer<br>Customer<br>ed<br>Protection Key<br>cts in this entitle<br>button "Add Pro | rs Rep                      | ports<br>其<br>派力       | Administr<br>Sa<br>公完全課<br>叩产品、     | Welc<br>ration                | Car                  |

|                               | Entitlements Product Ke                                                                                                    | ys Check In C2V                                                                                                    | Check In Key                                                                                                    | Recycle                                                                                                    |               |                          |                                                                                                    |                           |
|-------------------------------|----------------------------------------------------------------------------------------------------|----------------------------------------------------------------------------------------------------|----------------------------------------------------------------------------------------------------|----------------------------------------------------------------------------------------------------|---------------|--------------------------|----------------------------------------------------------------------------------------------------|---------------------------|
|                               | Entitlement List                                                                                                    |                                                                                                    |                                                                                                    |                                                                                                    |               |                          | Save as Dra                                                                                                    | aft (                     |
| Droduc                        |                                                                                                    | Ik                                                                                                    |                                                                                                    |                                                                                                    |               |                          | 2 ×                                                                                                    |                           |
| All                           |                                                                                                    | Q                                                                                                    |                                                                                                    |                                                                                                    |               |                          |                                                                                                    | 12                        |
|                               | Products                                                                                                    | Product ID                                                                                                    | Tures                                                                                                    | P=110.1                                                                                                    | P-410.2       | Debost                   | Lask Tree                                                                                                    |                           |
|                               | Products                                                                                                    | Product ID                                                                                                    | Туре                                                                                                    | Kef ID 1                                                                                                    | Ker ID 2      | Kenost                   | Lock Туре                                                                                                    |                           |
|                               | net42                                                                                                    | 14                                                                                                    | Base                                                                                                    |                                                                                                    |               | Disabled                 | HL                                                                                                    |                           |
|                               | 11<br>time1222                                                                                                    | 15                                                                                                    | Base                                                                                                    |                                                                                                    |               | Disabled                 | HL                                                                                                    |                           |
|                               | SL1day                                                                                                    | 17                                                                                                    | Base                                                                                                    |                                                                                                    |               | Leave as it is           | SL-AdminMode                                                                                                    |                           |
|                               | SL42                                                                                                    | 18                                                                                                    | Base                                                                                                    |                                                                                                    |               | Leave as it is           | SL-AdminMode                                                                                                    |                           |
|                               | SL42-DESK [SL42]                                                                                                    | 18                                                                                                    | Modification                                                                                                    |                                                                                                    |               | Leave as it is           | SL-AdminMode                                                                                                    |                           |
|                               | test-pro                                                                                                    | 20                                                                                                    | Base                                                                                                    |                                                                                                    |               | Disabled                 | HL                                                                                                    |                           |
|                               |                                                                                                    |                                                                                                    |                                                                                                    |                                                                                                    |               |                          |                                                                                                    |                           |
| lo product                    | t selected.                                                                                                    |                                                                                                    |                                                                                                    |                                                                                                    |               |                          | Page 2 of 2                                                                                                    |                           |
|                               |                                                                                                    |                                                                                                    |                                                                                                    |                                                                                                    |               | Add Product              | To Entitlement Close                                                                                                    |                           |
| -                             |                                                                                                    |                                                                                                    |                                                                                                    |                                                                                                    |               |                          |                                                                                                    |                           |
|                               |                                                                                                    |                                                                                                    |                                                                                                    |                                                                                                    |               |                          |                                                                                                    |                           |
|                               | Entitlement List                                                                                                    | )                                                                                                    |                                                                                                    | 2                                                                                                    | d.            |                          | Save as Dr                                                                                                    | raft                      |
| Sent                          |                                                                                                    | )                                                                                                    | Entitle                                                                                                    | ements Cur                                                                                                    | Jongers Lange | Paparts                  | Save as Dr<br>Welcome                                                                                                    | admin                     |
| Sent                          | Entitlement List                                                                                                    | ne Catalog                                                                                                    | g Entitle                                                                                                    | ements Cus                                                                                                    | itomers       | Reports                  | Save as Dr<br>Welcome<br>Administration                                                                                    | admin<br>Develo           |
|                               | Entitlement List                                                                                                    | ne Catalog<br>k In C2V Check                                                                                                    | g Entitle                                                                                                    | ements Cus                                                                                                    | tomers        | Reports                  | Save as Dr<br>Welcome<br>Administration                                                                                    | admin<br>Develo           |
|                               | Entitlement List                                                                                                    | ne Catalog<br>k In C2V Check                                                                                                    | n Key Recycle                                                                                                    | ements Cus                                                                                                    | tomers        | Reports<br>Save as Draft | Save as Dr<br>Wetcome<br>Administration                                                                                    | admin<br>Develo<br>Cancel |
| Sent<br>NTITLEMED<br>Entitlem | Entitlement List<br>TIMANAGEMENT SYSTEM<br>Nemats<br>Product Keys<br>Chec<br>Entitlement List<br>Create New Entitlement                                                                                                    | ne Catalog<br>k In C2V Check                                                                                                    | g Entitle                                                                                                    | ements Cus                                                                                                    | itomers       | Reports Save as Draft    | Save as Dr<br>Welcome<br>Administration                                                                                    | admin<br>Develo<br>Cancel |
| Sent<br>NTLEMED               | Entitlement List<br>EINELEMS<br>NT MANAGEMENT SYSTEM<br>Horr<br>ments<br>Product Keys<br>Chec<br>Entitlement List<br>Create New Entitlement<br>Batch Code:                                                                                                    | ne Catalog<br>k In C2V Check<br>DEMOMA                                                                                                    | g Entitle                                                                                                    | ements Cus                                                                                                    | tomers        | Reports<br>Save as Draft | Save as Dr<br>Welcome<br>Administration                                                                                    | admin<br>Develo<br>Cancel |
| Sent<br>NTITLEMEN<br>Entitlem | Entitlement List<br>TIMANAGEMENT SYSTEM<br>NT MANAGEMENT SYSTEM<br>Inents<br>Product Keys<br>Chec<br>Entitlement List<br>Create New Entitlement<br>Batch Code:<br>Protection Type:                                                                                                    | ne Catalog<br>k In C2V Check<br>DEMOMA                                                                                                    | Entitle<br>In Key Recycle                                                                                                    | ements Cue                                                                                                    | tomers        | Reports<br>Save as Draft | Save as Dr<br>Wetcome<br>Administration                                                                                    | admin<br>Develc<br>Cancel |
| Sent<br>NTTLEMEN              | Entitlement List<br>TIMANAGEMENT SYSTEM<br>MANAGEMENT SYSTEM<br>Horr<br>nents<br>Product Keys<br>Chec<br>Entitlement List<br>Create New Entitlement<br>Batch Code:<br>Protection Type:<br>Customer:                                                                                    | ne Catalog<br>k In C2V Check<br>DEMOMA                                                                                                    | s Entitle<br>In Key Recycle                                                                                                    | ements Cus                                                                                                    | tomers        | Reports<br>Save as Draft | Save as Dr<br>Wetcome<br>Administration                                                                                    | admin<br>Develc<br>Cancel |
| Sent<br>NTILEMEN<br>Entitler  | Entitlement List<br>ETITELEEMS<br>NT MANAGEMENT SYSTEM<br>Inents<br>Product Keys<br>Chec<br>Entitlement List<br>Create New Entitlement<br>Batch Code:<br>Protection Type:<br>Customer:<br>Email:                                                                                       | ne Catalog<br>k In C2V Check<br>DEMOMA<br>LDK Licer                                                                                                    | s Entitle<br>In Key Recycle                                                                                                    | ements Cus                                                                                                    | itomers       | Reports Save as Draft    | Save as Dr<br>Welcome<br>Administration                                                                                    | admin<br>Develo<br>Cancel |
| Sent<br>Intruee<br>Entitler   | Entitlement List TMANAGEMENT SYSTEM Horr nents Product Keys Chec Entitlement List Create New Entitlement Batch Code: Protection Type: Customer: Email:                                                                                                    | ne Catalog<br>k In C2V Check<br>DEMOMA<br>LDK Licer<br>+ Add Chan<br>+ Add Chan<br>+ Add Chant                                                                                                    | g Entitle<br>In Key Recycle                                                                                                    | ements Cus                                                                                                    | itomers       | Reports Save as Draft    | Save as Dr<br>Welcome<br>Administration                                                                                    | admin<br>Develo<br>Cancel |
| Sent<br>NTITLEMEI             | Entitlement List EINELEMS INT MANAGEMENT SYSTEM Horr ments Product Keys Chece Entitlement List Create New Entitlement Batch Code: Protection Type: Customer: Email: • Start Date:                                                                                                    | ne Catalog<br>k In C2V Check<br>DEMOMA<br>LDK Licer<br>Add Chan<br>Add Ref IL<br>+ Add Chantlu<br>05/02/20                                                                                                    | s Entitle                                                                                                    | ements Cus                                                                                                    | tomers        | Reports Save as Draft    | Save as Dr<br>Welcome<br>Administration                                                                                    | admin<br>Develc<br>Cancel |
| Sent<br>NTITLEMEP<br>Entitlen | Entitlement List TMANAGEMENT SYSTEM Hom nents Product Keys Chec Entitlement List Create New Entitlement Batch Code: Protection Type: Customer: Email: • Start Date: End Date: End Date:                                                                                                | ne Catalog<br>k In C2V Check<br>DEMOMA<br>LDK Licer<br>+ Add Chant<br>+ Add Chant<br>+ Add Chant<br>+ Add Entitl<br>05/02/201                                                                                                    | s Entitle<br>In Key Recycle<br>nse V<br>nel Partner<br>sement Notes                                                                                                    | ements Cus                                                                                                    | tomers        | Reports Save as Draft    | Save as Dr<br>Welcome<br>Administration                                                                                    | admin<br>Develc<br>Cancel |
| Sent<br>NTTLEMEN<br>Entitlem  | Entitlement List<br>TI MANAGEMENT SYSTEM<br>Management System<br>Entitlement List<br>Create New Entitlement<br>Batch Code:<br>Protection Type:<br>Customer:<br>Email:<br>• Start Date:<br>End Date:<br>Entitlement Type:                                                               | ne Catalog<br>k In C2V Check<br>DEMOMA<br>LDK Licer<br>+ Add Chan<br>+ Add Chan<br>+                                                                                                    | Beneficial States States State                                                                                                    | ements Cus                                                                                                    | tomers        | Reports Save as Draft    | Save as Dr         Administration         Queue       Produce                                                              | admin<br>Develc<br>Cancel |
| Sent<br>NTTLEME<br>Entitler   | Entitlement List<br>TIMANAGEMENT SYSTEM<br>More<br>NT MANAGEMENT SYSTEM<br>Froduct Keys<br>Chec<br>Entitlement List<br>Create New Entitlement<br>Batch Code:<br>Protection Type:<br>Customer:<br>Email:<br>Start Date:<br>End Date:<br>Entitlement Type:<br>• Number of keys:          | ne Catalog<br>ik In C2V Check<br>DEMOMA<br>LDK Licer<br>+ Add Cham<br>+ Add Cham<br>+ Add Cham<br>+ Add Entitl<br>05/02/201<br>• Hardwa<br>1                                                                                                    | 3 Entitle<br>In Key Recycle<br>nse Q<br>Q<br>nel Partner<br>3 mel Partner<br>3 meret Notes<br>18                                                                                                    | ements Cus                                                                                                    | itomers       | Reports Save as Draft    | Save as Dr<br>Wetcome<br>Administration                                                                                    | admin<br>Develo           |
| Sent<br>NTITLEMEI             | Entitlement List EINELEMS INT MANAGEMENT SYSTEM Horn ments Product Keys Chece Entitlement List Create New Entitlement Batch Code: Protection Type: Customer: Email:  • Start Date: Entitlement Type: • Number of keys:                                                                 | ne Catalog<br>k In C2V Check<br>DEMOMA<br>LDK Licer<br>Add Chan<br>Add Ref ID<br>Add Chan<br>Add Ref ID<br>Add Chan<br>Add Ref ID<br>Add Chan<br>Add Chan<br>Chan<br>Chan<br>Chan<br>Add Chan<br>Add Chan<br>Ad | s Entitle                                                                                                    | ements Cus                                                                                                    | on Key Update | Reports Save as Draft    | Save as Dr<br>Welcome<br>Administration                                                                                    | admin<br>Develo<br>Cancel |
| Sent<br>NTITLEMEN<br>Entitler | Entitlement List TMANAGEMENT SYSTEM INT MANAGEMENT SYSTEM INT MANAGEMENT SYSTEM INT MANAGEMENT SYSTEM INT MANAGEMENT SYSTEM INT Create New Entitlement Batch Code: Protection Type: Customer: Email: Start Date: End Date: End Date: Entitlement Type: Number of keys: Product Details | ne Catalog<br>k In C2V Check<br>DEMOMA<br>LDK Licer<br>+ Add Chant<br>+ Add Chant<br>+ Add Entitl<br>05/02/20<br>• Hardwa<br>1                                                                                                    | s Entitle<br>In Key Recycle<br>Inse Q<br>Nel Partner<br>S ement Notes<br>18<br>are Key O Produ                                                                                                    | ements Cus                                                                                                    | tomers        | Reports                  | Save as Dr<br>Wetcome<br>Administration                                                                                    | admin<br>Develo<br>Cancel |
| Sent<br>NTTLEMEN<br>Entitlem  | Entitlement List TMANAGEMENT SYSTEM TMANAGEMENT SYSTEM Tents Product Keys Chec Entitlement List Create New Entitlement Batch Code: Protection Type: Customer: Email:  Start Date: Entitlement Type: Number of keys: Product Details Product Details Product                            | ne Catalog<br>k In C2V Check<br>DEMOMA<br>LDK Licer<br>+ Add Chan<br>+ Add Chan<br>+                                                                                                    | s Entitle<br>In Key Recycle<br>Inse Q<br>Inse Q<br>Inse Q<br>Inse Q<br>Inse Q<br>Inse Partner<br>Inse Partner<br>Inse Q<br>Inse Q | ements Cus<br>ements Cus<br>e<br>Unlimited<br>uct Key O Protecti                                                                                                    | tomers        | Reports                  | Save as Dr         Wetcome         Administration         Oucce         Produce         Oucce         Memory         + Add | admin<br>Develo<br>Cancel |
| Sent                          | Entitlement List TMANAGEMENT SYSTEM Horr nents Product Keys Chec Entitlement List Create New Entitlement Batch Code: Protection Type: Customer: Email: Start Date: End Date: Entitlement Type: Number of keys: Product Details  Product Product Intervent                              | ne Catalog<br>k In C2V Check<br>DEMOMA<br>LDK Licer<br>- Add Char<br>- Add Char<br>- Add Entit<br>05/02/20<br>-<br>-<br>-<br>-<br>-<br>-<br>-<br>-<br>-<br>-<br>-<br>-<br>-<br>-<br>-<br>-<br>-<br>-<br>-                                                                                                    | 3 Entitle<br>In Key Recycle<br>nse Q<br>Q<br>nel Partner<br>3 ament Notes<br>18<br>are Key O Produ                                                                                                    | ements Cus                                                                                                    | on Key Update | Reports                  | Save as Dr         Administration         Oueue       Produce         Oueue       Produce         Show:       Configura    | admin<br>Develo<br>Cancel |
| Sent<br>Intricedent           | Entitlement List                                                                                                    | ne Catalog<br>k In C2V Check<br>DEMOMA<br>LDK Licer<br>Add Chan<br>Add Chan<br>Add Chan<br>Add Entiti<br>05/02/20<br>Add Entiti<br>05/02/20<br>Add Entiti<br>1                                                                                                    | s Charles State State St                                                                                                    | ements Cus<br>ements Cus<br>demonstration of the second second s | on Key Update | Reports                  | Save as Dr<br>Welcome<br>Administration                                                                                    | admin<br>Develo<br>Cancel |

| Sentinel                                                                                                    |                                    | me Cat                                                                                                | alog Ent                                                                                                    | itlements                                                     | Customer                                            | rs                                                                                                    | Reports                                        | Administr                                                   | ation | Develor | per               |
|----------------------------------------------------------------------------------------------------|------------------------------------|----------------------------------------------------------------------------------------------------|----------------------------------------------------------------------------------------------------|---------------------------------------------------------------|-----------------------------------------------------|----------------------------------------------------------------------------------------------------|------------------------------------------------|-------------------------------------------------------------|-------|---------|-------------------|
| Entitlements Pro                                                                                                    | oduct Keys Che                     | ck In C2V Ch                                                                                          | ieck In Key Recy                                                                                                    | ycle                                                          |                                                     |                                                                                                    |                                                |                                                             |       |         |                   |
| AI Produce Se                                                                                                    | entinel HL Key                     | 'S                                                                                                    |                                                                                                    |                                                               |                                                     |                                                                                                    |                                                |                                                             |       |         | $? \times$        |
| Order Detai<br>Customer:<br>Quantity:<br>Ref ID 1:<br>Entitlement<br>Products:                                                                                                    | ls<br>Comments:                    | 1<br>Product                                                                                          |                                                                                                    |                                                               | Email:<br>Remainin<br>Ref ID 2:<br>Loo              | g:<br>cking Type                                                                                                    | 1                                              |                                                             |       |         |                   |
| Valid Keys                                                                                                    |                                    | test-pro                                                                                              |                                                                                                    |                                                               | HL                                                  |                                                                                                    |                                                |                                                             |       |         |                   |
|                                                                                                    | Time                               | NetTime b                                                                                             | iet Max Mini                                                                                                    | Wax Micro                                                     | Drive                                               | Max ExpressCard                                                                                                    | Pro                                            | Chip                                                        | Board | Drive r | microSD           |
| s                                                                                                    | <ul><li>✓</li></ul>                | 1                                                                                                    | 1                                                                                                    | 1                                                             | 1                                                   | 1                                                                                                    | 1                                              | 1                                                           | 1     | 1       |                   |
| HASP                                                                                                    | <ul> <li>✓</li> <li>✓</li> </ul>   | 1                                                                                                    | 1                                                                                                    | 1                                                             | 1                                                   | 1                                                                                                    | 1                                              | NA                                                          | NA    | 1       | •                 |
| # Pro & basic                                                                                                    | keys are not suppo                 | rted with dynami                                                                                      | c memory.                                                                                                    |                                                               |                                                     |                                                                                                    |                                                |                                                             |       |         |                   |
| Key I                                                                                                    | D                                  | Туре                                                                                                  |                                                                                                    | Batc                                                          | h                                                   | S                                                                                                    | tatus                                          |                                                             |       |         |                   |
| 9446                                                                                                    | 53076                              | Sentinel-HL-Max                                                                                       | (Driverless)                                                                                                    | DEM                                                           | OMA                                                 | R                                                                                                    | leady to Burn                                  |                                                             |       |         | •                 |
| Engli                                                                                                    |                                    |                                                                                                    | Burn                                                                                                    | 点击一                                                           | 一次,稍<br><sup>Blink</sup>                            | )候会拔<br>Refresh                                                                                                    | <b>是</b> 示成功                                   | <b></b>                                                     |       |         |                   |
| 烧制成                                                                                                    | 功,如                                | 下图                                                                                                    |                                                                                                    | 6                                                             | 2,                                                  |                                                                                                    |                                                |                                                             |       |         |                   |
| 烧制成了                                                                                                    | 力,如                                | 下图                                                                                                    |                                                                                                    | Ø.                                                            | 2,                                                  |                                                                                                    |                                                |                                                             |       |         | 0                 |
| 烧制成<br>Produce Sentin                                                                                                    | 力, 如<br>el HL Keys                 | 下图                                                                                                    |                                                                                                    | <i>.</i><br><i>.</i><br><i>.</i>                              | 97.                                                 |                                                                                                    | _                                              |                                                             |       |         | 0                 |
| 烧制成<br>Produce Sentin<br>Order Details<br>Customer:<br>Quantity:<br>Ref ID 1:<br>Entitlement Comm                                                                                                    | 功,如<br>el HL Keys<br>nents:        | 1下图                                                                                                   |                                                                                                    | <i>.</i><br><i>.</i><br><i>.</i>                              | Email:<br>Remainin<br>Ref ID 2:                     | ıg;                                                                                                    | 0                                              |                                                             |       |         | 0                 |
| 烧制成<br>Produce Sentin<br>Order Details<br>Customer:<br>Quantity:<br>Ref ID 1:<br>Entitlement Comr<br>Products:                                                                                                    | 的,如<br>el HL Keys<br>nents:        | 1<br>Product                                                                                          |                                                                                                    | ý •                                                           | Email:<br>Remainin<br>Ref ID 2:                     | ıg:<br>ıcking Type                                                                                                    | 0                                              |                                                             |       |         | 0                 |
| 烧制成<br>Produce Sentin<br>Order Details<br>Customer:<br>Quantity:<br>Ref ID 1:<br>Entitlement Comm<br>Products:<br>Valid Keys                                                                                                    | 功,如<br>el HL Keys<br>nents:        | 1<br>Product<br>test-pro                                                                              |                                                                                                    |                                                               | Email:<br>Remainin<br>Ref ID 2:<br>Lo<br>HL         | ig:<br>ccking Type                                                                                                    | 0                                              |                                                             |       |         | 0                 |
| 烧制成<br>Produce Sentin<br>Order Details<br>Customer:<br>Quantity:<br>Ref ID 1:<br>Entitlement Comp<br>Products:<br>Valid Keys                                                                                                    | 的,如<br>el HL Keys<br>nents:        | 1<br>Product<br>test-pro                                                                              |                                                                                                    | Max Micro                                                     | Email:<br>Remainin<br>Ref ID 2:<br>Lo<br>HL         | ng:<br>coking Type<br>                                                                                                    | 0<br>rd Pro                                    | Chip                                                        |       | Bard    | 0<br>Drive micipa |
| 烧制成<br>Produce Sentin<br>Order Details<br>Customer:<br>Quantity:<br>Ref ID 1:<br>Entitlement Comr<br>Products:<br>Valid Keys                                                                                                    | 的,如<br>el HL Keys<br>nents:        | 1<br>Product<br>test-pro                                                                              | Mas Meil                                                                                                    | Max Micro                                                     | Email:<br>Remainin<br>Ref ID 2:<br>Lo<br>HL         | ng:<br>cking Type<br>                                                                                                    | 0<br>rd Pro                                    | Chp<br>Z                                                    |       | Soard . | O<br>Drive miroto |
| 烧制成つ<br>Produce Sentin<br>Order Details<br>Customer:<br>Quantity:<br>Ref ID 1:<br>Entitlement Comm<br>Products:<br>Valid Keys<br>Valid Keys<br>T<br>Driverles<br>s<br>HASP ✓                                                                                        | 的,如<br>el HL Keys<br>nents:        | 1<br>Product<br>test-pro                                                                              | Mar Meil                                                                                                    | Max Micro                                                     | Email:<br>Remainin<br>Ref ID 2:<br>Lo<br>HL         | ng:<br>cking Type<br>Max ExpressCa<br>V                                                                                                    | o<br>Pro<br>V<br>V                             | Сър<br>Сър<br>И                                             |       | Joard I |                   |
| 烧制成<br>Produce Sentin<br>Order Details<br>Customer:<br>Quantity:<br>Ref ID 1:<br>Entitlement Comr<br>Products:<br>Valid Keys<br>Valid Keys<br>Univerles<br>Sentinel HL Only<br># Pro & basic keys a                                                                 | 的,如<br>el HL Keys<br>nents:        | 1 Product test-pro                                                                                    | Max Mei<br>Max Mei<br>M | Max Micro                                                     | Email:<br>Remainin<br>Ref ID 2:<br>Lo<br>HL         | ng:<br>cking Type<br>Max ExpressCo<br>V                                                                                                    | o<br>Pro<br>Pro<br>V                           | Che<br>Che<br>NA                                            |       | Scard . |                   |
| 烧制成<br>Produce Sentin<br>Order Details<br>Customer:<br>Quantity:<br>Ref ID 1:<br>Entitlement Comr<br>Products:<br>Valid Keys<br>Univerles<br>S<br>HASP ✓<br>Sentinel HL Only<br># Pro & basic keys a                                                                | 的,如<br>el HL Keys<br>nents:        | 1<br>Product<br>test-pro                                                                              | Mas Mei<br>Mas Mei<br>Mas Mei<br>Mas Mei<br>Mas Mei<br>Mas Mei<br>Mas Mei                                                                                                    | Max Micro<br>Max Micro<br>Max Micro<br>Max Micro              | Email:<br>Remainin<br>Ref ID 2:<br>Lo<br>HL         | ag:<br>cking Type<br>Max Expression<br>Max Expression<br>Max Expressio | 0<br>re Pro<br>V                               | сьр<br>сър<br>МА                                            |       | Board A | Differentiation   |
| 烧制成<br>Produce Sentin<br>Order Details<br>Customer:<br>Quantity:<br>Ref ID 1:<br>Entitlement Comr<br>Products:<br>Valid Keys<br>Valid Keys<br>Valid Keys<br>*<br>HASP ✓<br>* Sentinel HL Only<br># Pro & basic keys a<br>* Sentinel HL Only<br># Pro & basic keys a | 的,如<br>el HL Keys<br>nents:        | 1 Product test-pro                                                                                    | Max Mei<br>Max Mei<br>Max Mei<br>wertess)                                                                                                    | Max Micro<br>Max Micro<br>Max Micro<br>Max Micro<br>Max Micro | Email:<br>Remainin<br>Ref ID 2:<br>Lo<br>HL<br>Dove | ng:<br>coking Type<br>Mas Expression<br>v<br>v<br>v                                                                                                    | 0<br>re Pro<br>Pro<br>Status<br>License burnec | р. Сър<br>Сър<br>✓ №<br>1 successfully.                     |       | Soard A | Drive micros      |
| 烧制成<br>Produce Sentin<br>Order Details<br>Customer:<br>Quantity:<br>Ref ID 1:<br>Entitlement Comr<br>Products:<br>Valid Keys<br>Valid Keys<br>↓<br>HASP ↓<br>Sentinel HL Only<br># Pro & basic keys a<br>↓<br>Key ID<br>↓<br>944653076                              | el HL Keys<br>el HL Keys<br>nents: | 1<br>Product<br>test-pro<br>Net<br>の<br>い<br>い<br>い<br>い<br>い<br>い<br>い<br>い<br>い<br>い<br>い<br>い<br>い | verLessJ                                                                                                    | Mex Micro<br>V<br>Batch<br>DEMC                               | Email:<br>Remainin<br>Ref ID 2:<br>Lo<br>HL<br>Dire | ng:<br>cking Type<br>Was ExpressOu<br>V                                                                                                    | 0<br>re Pro<br>Pro<br>Status<br>License burnee | <ul> <li>Chp</li> <li>Chp</li> <li>✓</li> <li>NA</li> </ul> |       | Soard S |                   |

## 查看加密锁中的信息,看是否烧锁成功

1. 如下图打开 admin control center 管理控制中心或者浏

#### 览器输入: <u>http://127.0.0.1:1947/ int /devices.html</u>

|     |                                                                                                    |                                                                                                    |                                                                                                    |                                                                                                    |                                                                             | _                                                                                             |                   | ^                                                                                                    |                                                                                                    |
|-----|----------------------------------------------------------------------------------------------------|----------------------------------------------------------------------------------------------------|----------------------------------------------------------------------------------------------------|----------------------------------------------------------------------------------------------------|-----------------------------------------------------------------------------|-----------------------------------------------------------------------------------------------|-------------------|----------------------------------------------------------------------------------------------------|----------------------------------------------------------------------------------------------------|
|     | Sentinel                                                                                                    | LDK                                                                                                    |                                                                                                    |                                                                                                    |                                                                             | ge                                                                                            |                   |                                                                                                    |                                                                                                    |
|     | Envelope                                                                                                    |                                                                                                    | [                                                                                                    | 管理控制中心                                                                                                    |                                                                             |                                                                                               |                   |                                                                                                    | ~                                                                                                    |
|     | 以秒为单位应用强保护                                                                                                    |                                                                                                    | 1                                                                                                    | Sentinel Remo                                                                                                    | te Update Syst                                                              | em                                                                                            |                   | _                                                                                                    |                                                                                                    |
|     | EMS                                                                                                    |                                                                                                    | _ /                                                                                                    | Sentinel 主锁                                                                                                    | 更新程序                                                                        |                                                                                               |                   |                                                                                                    |                                                                                                    |
|     | 管理严品、许可证和 S                                                                                                    | entinel 保护权                                                                                                    |                                                                                                    | Sentinel API                                                                                                    | 示例                                                                          |                                                                                               |                   |                                                                                                    |                                                                                                    |
|     | ToolBox                                                                                                    | 生成消化症                                                                                                    |                                                                                                    | Sentinel API                                                                                                    |                                                                             |                                                                                               |                   | _                                                                                                    |                                                                                                    |
| F   |                                                                                                    |                                                                                                    |                                                                                                    | Sentinel 主锁                                                                                                    | 向导                                                                          |                                                                                               |                   | _                                                                                                    |                                                                                                    |
|     | <u>具他上具</u><br>Sentinel 示例和工具                                                                                                    |                                                                                                    |                                                                                                    | Sentinel LDK                                                                                                    | 数据加密工具                                                                      |                                                                                               |                   |                                                                                                    |                                                                                                    |
|     |                                                                                                    |                                                                                                    |                                                                                                    | Sentinel EMS                                                                                                    | 客户门户                                                                        |                                                                                               |                   |                                                                                                    |                                                                                                    |
|     | <u> 又作</u> Sentinel 文档和数据 オ                                                                                                    | ŧ                                                                                                    |                                                                                                    | Sentinel LDK                                                                                                    | 数据迁移工具                                                                      |                                                                                               |                   |                                                                                                    |                                                                                                    |
|     |                                                                                                    |                                                                                                    |                                                                                                    | '<br>适用于 NI RTE                                                                                                    | XE 的 Sentinel                                                               | LDK Envelope                                                                                  |                   | - E                                                                                                    |                                                                                                    |
|     |                                                                                                    |                                                                                                    |                                                                                                    |                                                                                                    |                                                                             |                                                                                               |                   |                                                                                                    |                                                                                                    |
|     |                                                                                                    |                                                                                                    |                                                                                                    |                                                                                                    |                                                                             |                                                                                               |                   |                                                                                                    |                                                                                                    |
|     |                                                                                                    |                                                                                                    |                                                                                                    |                                                                                                    |                                                                             |                                                                                               |                   |                                                                                                    |                                                                                                    |
|     |                                                                                                    |                                                                                                    |                                                                                                    |                                                                                                    |                                                                             | $\sim$                                                                                        |                   |                                                                                                    |                                                                                                    |
|     | < 🕞 💽 - 🔂 http://127.0.0                                                                                                    | .1:1947/_int_/devices.html                                                                                                    |                                                                                                    |                                                                                                    |                                                                             |                                                                                               | 😌 - C             | 搜索                                                                                                    |                                                                                                    |
|     | Gemalto Sentinel ACC: S ×                                                                                                    | 18                                                                                                    |                                                                                                    |                                                                                                    |                                                                             |                                                                                               |                   |                                                                                                    |                                                                                                    |
| - 1 |                                                                                                    |                                                                                                    |                                                                                                    |                                                                                                    |                                                                             |                                                                                               |                   |                                                                                                    |                                                                                                    |
|     | aomolto                                                                                                    |                                                                                                    |                                                                                                    |                                                                                                    |                                                                             |                                                                                               |                   | 0                                                                                                    | the set A short the O short                                                                                                    |
|     | gemalto                                                                                                    |                                                                                                    |                                                                                                    |                                                                                                    |                                                                             |                                                                                               |                   | Sent                                                                                                    | inel Admin Cont                                                                                                    |
|     | gemalto                                                                                                    | entinel Kevs Avail                                                                                                    | able on LZJ                                                                                               |                                                                                                    |                                                                             |                                                                                               |                   | Sent                                                                                                    | inel Admin Cont                                                                                                    |
|     | gemalto<br>Options S                                                                                                    | entinel Keys Avail                                                                                                    | able on LZJ                                                                                               | Kou D Ko                                                                                                    | av Tune                                                                     | Configuration                                                                                 | Varian 6          | Sent                                                                                                    | inel Admin Cont                                                                                                    |
|     | Options S<br>Sentinel Keys<br>Products                                                                                                    | entinel Keys Avail<br>Location Vendor<br>Local DEWOO                                                                                                    | able on LZJ                                                                                               | Key ID Ke<br>944653076 Se                                                                                                    | ey Type<br>entinel HL Max                                                   | Configuration                                                                                 | Version S<br>4.26 | Sent                                                                                                    | inel Admin Cont                                                                                                    |
|     | Options S<br>Sentinel Keys<br>Products<br>Features<br>Sessions                                                                                                    | entinel Keys Avail<br>Location Vendor<br>Locat DEMON<br>(37515)                                                                                                    | able on LZJ                                                                                               | Key ID Ke<br>944653076 Se                                                                                                    | a <b>y Type</b><br>Intinel HL Max                                           | Configuration<br>Driverless<br>में जरे, में ग्रेस                                             | Version 5<br>4.26 | Sent                                                                                                    | inel Admin Cont                                                                                                    |
|     | Options<br>Sentinel Keys<br>Products<br>Features<br>Sessions<br>Update/Attach                                                                                                    | entinel Keys Avail<br>Location Vendor<br>Local DEMON<br>(37515)                                                                                                    | able on LZJ<br>IA - evaluation                                                                            | <b>Key ID Ke</b><br>944653076 Se                                                                                                    | <b>y Type</b><br>Intinel HL Max                                             | Configuration<br>Driverless<br>表示:无躯                                                          | Version S<br>4.26 | Sent                                                                                                    | inel Admin Con<br>Features Sessions   Blink on   C2V<br>可以在看领内的功能                                                                               |
|     | Options<br>Sentinel Keys<br>Products<br>Features<br>Sessions<br>Update/Attach                                                                                                    | entinel Keys Avail<br>Location Vendor<br>Local DEMON<br>(37516)                                                                                                    | able on LZJ                                                                                               | Key ID Ke<br>944653076 Se                                                                                                    | <b>ay Type</b><br>Initinel HL Max                                           | Configuration<br>Driveness<br>表示: 无躯                                                          | Version S<br>4.26 | Sent                                                                                                    | inel Admin Con<br>Features Sessions   Blink on   C2V<br>可以查看领内的功能                                                                               |
|     | Options<br>Sentinel Keys<br>Products<br>Features<br>Sessions<br>Update/Attach                                                                                                    | entinel Keys Avail<br>Location Vendor<br>Local DEMON<br>(37515)                                                                                                    | able on LZJ<br>IA - evaluation                                                                            | <b>Key ID Ke</b><br>944653076 Se                                                                                                    | ry Type<br>Intinel HL Max                                                   | Configuration<br>Driverless<br>表示: 无躯                                                         | Version S<br>4.26 | Sent                                                                                                    | inel Admin Con<br>Features Sessions   Blink on   C2V<br>可以在看领内的功能                                                                               |
| 1   | Options<br>Sentinel Koys<br>Products<br>Features<br>Sessions<br>Update/Attach                                                                                                    | entinel Keys Avail Location Vendor Local DEMON (37515)                                                                                                    | able on LZJ<br>IA - evaluation                                                                            | Key ID Ke<br>944653076 Se<br>444653076                                                                                                    | <b>ry Type</b><br>Intine! HL Max                                            | Configuration<br>Driverless<br>表示: 无鉴                                                         | Version S<br>4.26 | Sent                                                                                                    | inel Admin Con<br>Feature Sessions   Blink on   CZV<br>可以在看领内的功能<br>● ~ C   搜集                                                                  |
| 1   | Options<br>Sentinel Koys<br>Products<br>Features<br>Sessions<br>Update/Attach                                                                                                    | entinel Keys Avail Local DEMON Cocal DEMON (37515) C.0.0.1:1947/_int_featu                                                                                                    | able on LZJ<br>IA - evaluation<br>res.html?haspid=9                                                       | Key ID Ke<br>944653076 Se<br>444653076                                                                                                    | <b>ry Type</b><br>Infinel HL Max                                            | Configuration<br>Driverless<br>表示: 无繁                                                         | Version S<br>4.26 | Sent                                                                                                    | inel Admin Con<br>Feature Sessions   Blink on   CZV<br>可以查看领内的功能<br>④ ~ C ] 搜索                                                                  |
|     | Options<br>Sentinel Keys<br>Products<br>Features<br>Sessions<br>Update/Attach                                                                                                    | entinel Keys Avail Location Vendor Local DEMON (37516) 7.0.0.1:1947/_int_/featu X                                                                                                    | able on LZJ<br>IA - evaluation<br>res.html?haspid=9                                                       | Key ID Ke<br>944653076 Se<br>944653076                                                                                                    | <b>ry Type</b><br>Intine! HL, Max                                           | E Driveress<br>友示:无驱                                                                          | Version S<br>4.26 | Sent                                                                                                    | inel Admin Con<br>Features Sessions [Billink on [C22<br>可以在看领内的功能<br>子 ~ c ] [ 雅案                                                               |
|     | Options     S       Sentinel Keys     A       Products     B       Products     B       Veducts     B       Options     B       Update/Attach     B       Options     B       Options     B       Options     B       Options     B       Options     B       Options     B       Options     B       Options     B       Options     B       Options     B       Options     B       Options     B       Options     B       Semalto     S                                                                                                    | entinel Keys Avail Location Vendor Local DEMON (37515) 7.0.0.1:1947/_int_featu X                                                                                                    | able on LZJ<br>IA - evaluation<br>res.html?haspid=9                                                       | Key ID Ke<br>944653076 Se<br>444653076                                                                                                    | ry Type<br>Intinel HL Max                                                   | Conflauration<br>Driverless<br>表示:无驱                                                          | Version S<br>4.26 | Sent                                                                                                    | inel Admin Con<br>session: Blink on C22<br>可以责看领内的功能<br>④ - C】 遼東<br>Senti                                                                      |
|     | Options<br>Sentinel Keys<br>Products<br>Features<br>Sessions<br>Update/Attach                                                                                                    | entinel Keys Avail Location Vendor Local DEMON (37516) T.0.0.1:1947/_int_/featu X 2 2 Features on Li                                                                                                    | able on LZJ<br>IA - evaluation<br>res.html?haspid=9<br>ZJ: Key 9446                                       | Key ID Ke<br>944653076 Se<br>144653076                                                                                                    | ry Type<br>Intinel HL Max                                                   | E Configuration<br>Driverless<br>表示:无驱                                                        | Version S<br>4.26 | Sent                                                                                                    | inel Admin Con<br>sectors Sessions (Blink on ) C2V<br>可以在看领内的功能<br>④ ~ c) [ 雅葉<br>Senti                                                         |
|     | Options<br>Sentinel Keys<br>Products<br>Sessions<br>Update/Attach<br>Cemails Sentinel ACC: Fe<br>Cemails Sentinel ACC: Fe<br>Options<br>Sentinel Keys                                                                                                    | entinel Keys Avail  Local DEMON Coal DEMON Coal (37515)  Co.0.1:1947/_int_/featu  Features on Li  # Product                                                                                                    | able on LZJ<br>IA - evaluation<br>res.html?haspid=9<br>ZJ: Key 9446<br>Feature                            | Key ID         Ke           944653076         Se           944653076         Se           944653076         Se           944653076         Vendor           953076         Vendor           Location         Location                                                                                                    | ny Type<br>Inntinel HL Max                                                  | Configuration<br>Driverless<br>表示:无继<br>evaluation)<br>Counting                               | Version S<br>4.26 | Sent<br>iessions Actions<br>· Product                                                                                               | inel Admin Cont                                                                                                    |
|     | Options<br>Sentinel Keys<br>Products<br>Sessions<br>Update/Attach<br>Cemails Sentinel ACC: Fe<br>Cemails Sentinel ACC: Fe<br>Options<br>Sentinel Keys<br>Products                                                                                                    | entinel Keys Avail  Local Vendor Local DEMON (37515)  7.0.0.1:1947/_int_/featu  Features on Li  # Product 1 -                                                                                                    | able on LZJ<br>IA - evaluation<br>res.html?haspid=9<br>ZJ: Key 9446<br>Feature                            | Key ID         Ke           944653076         Se           944653076         Se           944653076         Se           944653076         Location                                                                                                    | ry Type<br>Inntinel HL Max                                                  | Configuration<br>Driverless<br>表示:无继<br>evaluation)<br>Counting<br>Station                    | Version S<br>4.26 | Sent<br>iessions Actions<br>· [Product                                                                                              | inel Admin Cont<br>features Sessions: Blink on C2V<br>可以在看领内的功能<br>子 - C 建築<br>Sentin<br>Detached Restrictions<br>- Perpetual                   |
|     | Coptions<br>Sentinel Keys<br>Products<br>Sessions<br>Update/Attach<br>Common Action Products<br>Coptions<br>Sentinel Keys<br>Products<br>Features<br>Sessions<br>Sentinel Keys<br>Products<br>Features<br>Sessions                                                                                                    | entinel Keys Avail  Local Vendor Local DEMON (37515)  7.0.0.1:1947/_int_/featu  Features on Li  # Product 1 - 2 20 Local arc                                                                                                    | able on LZJ<br>IA - evaluation<br>res.html?haspid=9<br>ZJ: Key 9446<br>Feature<br>0<br>365                | Key ID         Key           944653076         Se           944653076         Se           944653076         Vendor           953076         (Vendor           Location         Local           Image: Local         Local                                                                                                    | ry Type<br>Inntinel HL Max                                                  | Configuration<br>Driverless<br>表示:无继<br>evaluation)<br>Counting<br>Station<br>Station         | Version S<br>4.26 | Sent<br>essions Actions<br>· Product                                                                                                | inel Admin Cont<br>features Sessions: Blink on C2V<br>可以在看领内的功能<br>そ - c) 遼憲<br>Sentin<br>Detached Restrictions<br>- Perpetual<br>- Perpetual   |
|     | Options<br>Sentinel Keys<br>Products<br>Sessions<br>Update/Attach<br>Cemealto<br>Geomatro Sentinel ACC: Fe<br>Coptions<br>Sentinel Keys<br>Products<br>Features<br>Sessions                                                                                                    | Features on LL<br># Product<br>1 - 2 20<br>2 - 20<br>2 - 20<br>- 2 - 20<br>- 2 | able on LZJ<br>IA - evaluation<br>res.html?haspid=9<br>ZJ: Key 9446<br>Feature<br>0<br>365<br>test        | Key ID         Ke           944653076         Se           944653076         Se                                                                                                    | ny Type<br>Inntinel HL Max<br>: DEMOMA -<br>Access<br>Loc<br>Loc<br>365、表示絲 | Configuration<br>Driverless<br>表示:无哪<br>evaluation)<br>Counting<br>Station<br>Station<br>制成功! | Version S<br>4.26 | Sent<br>essions Actions<br>- Product<br>-<br>-<br>-<br>-<br>-<br>-<br>-<br>-<br>-<br>-<br>-<br>-<br>-<br>-<br>-<br>-<br>-<br>-<br>- | inel Admin Cont<br>features<br>Sessions 图mk on (C2V<br>可以在看领内的功能<br>子 ~ C<br>整<br>Sentir<br>Detached Restrictions<br>- Perpetual<br>- Perpetual |
|     | Coptions<br>Sentinel Keys<br>Products<br>Sessions<br>Update/Attach<br>Common Common Common<br>Update/Attach<br>Common Common Common<br>Common Common Common<br>Common Common Common<br>Coptions<br>Sentinel Keys<br>Products<br>Products<br>Products<br>Products<br>Sessions<br>Listen (Apple)                                                                                                    | entinel Keys Avail Local Vendor Local DEMON (37515) C.0.0.1:1947/_int_/featu Features on Li # Product 1 - 2 20 test-pro                                                                                                    | able on LZJ<br>IA - evaluation<br>res.html?haspid=9<br>ZJ: Key 9446<br>Feature<br>0<br>365<br>test1<br>Fe | Key ID         Key           944653076         Se           944653076         Se <td>ny Type<br/>Inntinel HL Max<br/>: DEMOMA -<br/>Access<br/>Loc<br/>Loc<br/>365,表示烧</td> <td>Configuration<br/>Driverless<br/>表示:无继<br/>evaluation)<br/>Counting<br/>Station<br/>Station<br/>制成功!</td> <td>Version S<br/>4.26</td> <td>Sent<br/>essions Actions<br/>- Product<br/>-<br/>-<br/>-<br/>-<br/>-<br/>-<br/>-<br/>-<br/>-<br/>-<br/>-<br/>-<br/>-<br/>-<br/>-<br/>-<br/>-<br/>-<br/>-</td> <td>inel Admin Conf<br/>features<br/>Sessions ) Blink on ) C2V<br/>可以在看领内的功能</td> | ny Type<br>Inntinel HL Max<br>: DEMOMA -<br>Access<br>Loc<br>Loc<br>365,表示烧 | Configuration<br>Driverless<br>表示:无继<br>evaluation)<br>Counting<br>Station<br>Station<br>制成功! | Version S<br>4.26 | Sent<br>essions Actions<br>- Product<br>-<br>-<br>-<br>-<br>-<br>-<br>-<br>-<br>-<br>-<br>-<br>-<br>-<br>-<br>-<br>-<br>-<br>-<br>- | inel Admin Conf<br>features<br>Sessions ) Blink on ) C2V<br>可以在看领内的功能                                                                           |
|     | Coptions<br>Servine Keys<br>Product Keys<br>Product Keys<br>Product Keys<br>Update/Attach<br>Coptions<br>Servine Keys<br>Products<br>Products<br>Products<br>Servine Keys<br>Products<br>Product | entinel Keys Avail  Location Vendor Local DEMO( (37515)  2.0.0.1:1947/_int_/featur  Features on Li  Product  Features on Li  Product  1 - 2 20 2 test-pro                                                                                                    | able on LZJ<br>(A - evaluation<br>res.html?haspid=S<br>ZJ: Key 9446<br>Feature<br>0<br>365<br>1651<br>Fe  | Key ID         Ke           944653076         Se           944653076         Se                                                                                                    | ny Type<br>Inntinel HL Max<br>: DEMOMA -<br>Access<br>Loc<br>Loc<br>365、表示烧 | Configuration<br>priverless<br>表示:无哪<br>evaluation)<br>Counting<br>Station<br>Station<br>制成功! | Version S<br>4.26 | Sent<br>iessions Actions<br>- Product<br>-<br>-<br>-<br>-<br>-<br>-<br>-<br>-<br>-<br>-<br>-<br>-<br>-                              | inel Admin Cont<br>features<br>Sessions 图mk on C2V<br>可以在看领内的功能<br>文 c 2<br>定<br>更<br>定                                                         |

沈阳云畅想科技有限公司 http://www.aladdin.ln.cn
联系人:李忠基 手机(微信): 13604008918
电话: 024-31058958 QQ号: 122543119